Oracle® Communications EAGLE Query Server Installation Guide Release 1.0 E83904-07

March 2023

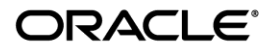

Oracle Communications EAGLE Query Server Installation Guide, Release 1.0

Copyright © 2023, Oracle and/or its affiliates. All rights reserved.

This software and related documentation are provided under a license agreement containing restrictions on use and disclosure and are protected by intellectual property laws. Except as expressly permitted in your license agreement or allowed by law, you may not use, copy, reproduce, translate, broadcast, modify, license, transmit, distribute, exhibit, perform, publish, or display any part, in any form, or by any means. Reverse engineering, disassembly, or decompilation of this software, unless required by law for interoperability, is prohibited.

The information contained herein is subject to change without notice and is not warranted to be error-free. If you find any errors, please report them to us in writing.

If this is software or related documentation that is delivered to the U.S. Government or anyone licensing it on behalf of the U.S. Government, the following notices are applicable:

U.S. GOVERNMENT END USERS: Oracle programs, including any operating system, integrated software, any programs installed on the hardware, and/or documentation, delivered to U.S. Government end users are "commercial computer software" pursuant to the applicable Federal Acquisition Regulation and agency-specific supplemental regulations. As such, use, duplication, disclosure, modification, and adaptation of the programs, including any operating system, integrated software, any programs installed on the hardware, and/or documentation, shall be subject to license terms and license restrictions applicable to the programs. No other rights are granted to the U.S. Government.

This software or hardware is developed for general use in a variety of information management applications. It is not developed or intended for use in any inherently dangerous applications, including applications that may create a risk of personal injury. If you use this software or hardware in dangerous applications, then you shall be responsible to take all appropriate fail-safe, backup, redundancy, and other measures to ensure its safe use. Oracle Corporation and its affiliates disclaim any liability for any damages caused by use of this software or hardware in dangerous applications.

Oracle and Java are registered trademarks of Oracle and/or its affiliates. Other names may be trademarks of their respective owners.

Intel and Intel Xeon are trademarks or registered trademarks of Intel Corporation. All SPARC trademarks are used under license and are trademarks or registered trademarks of SPARC International, Inc. AMD, Opteron, the AMD logo, and the AMD Opteron logo are trademarks or registered trademarks of Advanced Micro Devices. UNIX is a registered trademark of The Open Group.

This software or hardware and documentation may provide access to or information about content, products, and services from third parties. Oracle Corporation and its affiliates are not responsible for and expressly disclaim all warranties of any kind with respect to third party content, products, and services unless otherwise set forth in an applicable agreement between you and Oracle. Oracle Corporation and its affiliates will not be responsible for any loss, costs, or damages incurred due to your access to or use of third-party content, products, or services, except as set forth in an applicable agreement between you and Oracle.

CAUTION: Use only the guide downloaded from the Oracle Technology Network (OTN) (http://www.oracle.com/technetwork/indexes/documentation/oracle-comms-tekelec-2136003.html). Before running incremental upgrade on your system, access the My Oracle Support web portal (https://support.oracle.com) and review any Knowledge Alerts that may be related to the System Health Check or the Incremental Upgrade.

Before beginning this procedure, contact My Oracle Support and inform them of your upgrade plans. Refer to 3.8Appendix H for instructions on accessing My Oracle Support.

# TABLE OF CONTENTS

| 1. | INTRODUCTION                                                | 6  |
|----|-------------------------------------------------------------|----|
|    | 1.1 Purpose and Scope                                       | 6  |
|    | 1.2 References                                              | 6  |
|    | 1.2.1 Internal (Oracle)                                     | 6  |
|    | 1.3 Software Release Numbering                              | 6  |
|    | 1.4 Acronyms                                                | 6  |
|    | 1.5 Terminology                                             | 6  |
|    | 1.6 Requirement                                             | 7  |
|    | 1.7 EAGLE Query Server Requirements                         | 8  |
|    | 1.7.1 Minimum Hardware Requirement                          | 8  |
|    | 1.7.2 Software Package Requirements                         | 8  |
|    | 1.7.3 Generic Requirements                                  |    |
|    | 1.8 MySQL Query Client Requirement                          | 12 |
| 2. | GENERAL DESCRIPTION                                         | 13 |
| 2  |                                                             |    |
| 5. | 2.1 Installation Phases                                     | 14 |
|    | 3.1 Installation Phases                                     | 14 |
|    | 3.1.1 Procedure Execution Order                             |    |
|    | 3.1.3 Configuration Timeline for Master FAGI F OS           |    |
|    | 3.1.4 Configuration Timeline for Slave EAGLE QS             |    |
|    | 3.1.5 Configuration Timeline for Master and Slave EAGLE QS  |    |
|    | 3.2 EAGLE QS Installation                                   | 16 |
|    | Procedure 1 Pre-Install Verification on VM                  | 16 |
|    | Procedure 2 Install MySQL RPMs                              | 19 |
|    | Procedure 3 Install Application                             | 21 |
|    | Procedure 4 Create the Non-Root Users                       | 22 |
|    | Procedure 5 Start MySQL services                            | 25 |
|    | 3.3 EAGLE QS Configuration                                  | 27 |
|    | Procedure 6 Configuring the EAGLE QS                        | 27 |
|    | 3.4 Master EAGLE QS Configuration on Provisionable EPAP     | 29 |
|    | Procedure 7 Configure Master EAGLE QS on Provisionable EPAP | 29 |
|    | Procedure 8 Create PDB Snapshot                             | 32 |
|    | Procedure 9 Transfer PDB snapshot to Master EAGLE QS        | 35 |
|    | 3.5 PDB Restore on Master EAGLE QS                          | 36 |
|    | Procedure 10 Restore PDB snapshot on Master EAGLE QS        | 36 |
|    | 3.6 Configure Slave on Master EAGLE QS                      | 41 |
|    | Procedure 11 Configure Slave EAGLE QS on Master EAGLE QS    | 41 |
|    | Procedure 12 Create Master Snapshot                         | 43 |
|    | Procedure 13 Transfer Master Snapshot to Slave EAGLE QS     | 47 |
|    | 3.7 ASCII Database Restore                                  |    |
|    | Procedure 14 Restore Master Snapshot on Slave EAGLE QS      |    |
|    | 3.8 Configure MvSQL Query Client                            |    |
|    | Procedure 15 Configure MySQL Query Client on EAGLE QS       | 50 |
|    |                                                             | 55 |
| A۲ |                                                             |    |
| AP | PPENDIX B. MASTER QS PDB RESTORED ERROR                     | 56 |

| APPENDIX C. CREATE LOGICAL VOLUME  | 57 |
|------------------------------------|----|
| APPENDIX D. RPM COMMANDS           | 58 |
| APPENDIX E. UNINSTALL THE EAGLE QS | 59 |
| APPENDIX F. SWOPS SIGN OFF         | 60 |
| APPENDIX G. CUSTOMER SIGN OFF      | 61 |
| APPENDIX H. MY ORACLE SUPPORT      | 62 |

# List of Figures

| Figure 1 | 1: Example of | a step that | indicates th | e Server or | which it needs | to be executed. | 7 |
|----------|---------------|-------------|--------------|-------------|----------------|-----------------|---|
| 0        | · · · · ·     | ·····       |              |             |                |                 |   |

# **List of Tables**

| Table 1. Acronyms                                              | 6    |
|----------------------------------------------------------------|------|
| Table 2. Terminology                                           | 7    |
| Table 3. Server Details                                        | 8    |
| Table 4. Port Details                                          | 9    |
| Table 5. Users at EPAP and EAGLE Query Server                  | . 11 |
| Table 6. System Configuration Information                      | . 12 |
| Table 7. Installation Path                                     | . 13 |
| Table 8. Execution table for installation of Master EAGLE QS   | . 14 |
| Table 9.Execution table for installation of Slave EAGLE QS     | . 14 |
| Table 10. Timeline table for EAGLE QS installation             | . 15 |
| Table 11. Timeline table for configuration for Master EAGLE QS | . 15 |
| Table 12. Timeline table for Configuration for Slave EAGLE QS  | . 16 |

# **List of Procedures**

| Procedure 1: Pre-Install Verification on VM                  | 16 |
|--------------------------------------------------------------|----|
| Procedure 2: Install MySQL RPMs                              | 19 |
| Procedure 3: Install the Application                         | 21 |
| Procedure 4: Create the Non-Root Users                       |    |
| Procedure 5: Start MySQL services                            |    |
| Procedure 6: Configuring the EAGLE QS                        |    |
| Procedure 7: Configure Master EAGLE QS on provisionable EPAP |    |
| Procedure 8: Create PDB snapshot                             |    |
| Procedure 9: Transfer PDB Snapshot to Master EAGLE QS        |    |
| Procedure 10: Restore PDB Snapshot on Master EAGLE QS        |    |
| Procedure 11: Configure Slave EAGLE QS on Mater EAGLE QS     | 41 |
| Procedure 12: Create Master Snapshot                         |    |
| Procedure 13: Transfer Master Snapshot to Slave EAGLE QS     | 47 |
| Procedure 14: Restore Master Snapshot on Slave EAGLE QS      |    |
| Procedure 15: Configure MySQL Query Client on EAGLE QS       |    |
| Procedure 16: Mount the EAGLE QS ISO                         | 55 |
| Procedure 17: Uninstall the EAGLE QS                         | 59 |
|                                                              |    |

## 1. INTRODUCTION

#### 1.1 Purpose and Scope

This document describes methods utilized and procedures executed to perform the installation of the Oracle Communications EAGLE Query Server 1.0, henceforth known as EAGLE QS application software on an in-service VM running having a release of Oracle Linux 6.8.

The audience for this internal document consists of Oracle customers and the following groups: Software System, Product Verification, Documentation, and Customer Service including Software Operations and NPI. This document provides step-by-step instructions to install EAGLE QS on their system using an ISO image.

#### 1.2 References

#### 1.2.1 Internal (Oracle)

The following are references internal to Oracle. They are provided here to capture the source material used to create this document. Internal references are only available to Oracle's personnel.

- [1] TEKELEC Acronym Guide, MS005077, revision 2.35, September 2005.
- [2] Software Upgrade Procedure Template, TM005074, Current Version
- [3] Oracle Communications EAGLE Query Server 1.0 PFS, CGBU\_PM\_1314, Current Version.
- [4] Oracle Communication EAGLE Query Server Security Guide, Current Version.

#### **1.3 Software Release Numbering**

Refer to Engineering Release Notes or other appropriate document with the most recent build numbers in order to identify the proper components (software loads, GPLs, etc.) that comprise the product's software release.

#### 1.4 Acronyms

An alphabetized list of acronyms used in the document that are not included in [1]:

| Acronym | Description                                                              |
|---------|--------------------------------------------------------------------------|
| AS      | Application Server                                                       |
| EPAP    | EAGLE Provisioning Application Processor                                 |
| GA      | General Availability                                                     |
| LV      | Logical volume                                                           |
| NPI     | New Product Introduction                                                 |
| OCEQS   | Oracle® Communications EAGLE Query Server                                |
| OL      | Oracle Linux                                                             |
| QS      | Query Server                                                             |
| RPM     | Red Hat Package Manager. EAGLE QS software shall be delivered in form of |
|         | RPM packages.                                                            |

#### Table 1. Acronyms

#### 1.5 Terminology

Multiple servers may be involved with the procedures in this manual. Therefore, most steps in the written procedures begin with the name or type of server to which the step applies. For example:

Each step has a checkbox for every command within the step that the technician should check to keep track of the progress of the procedure.

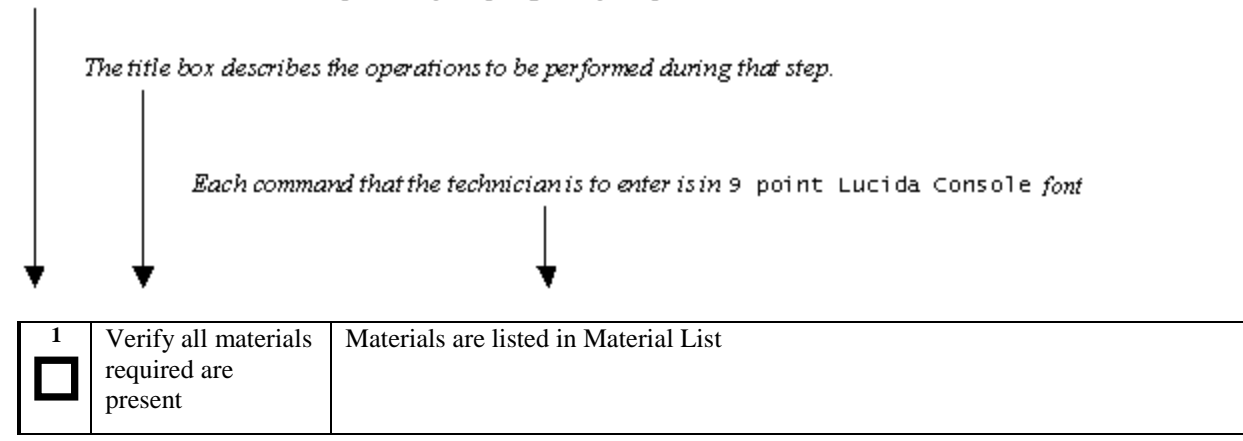

#### Figure 1: Example of a step that indicates the Server on which it needs to be executed

Other terminology follows.

| Term               | Description                                                                  |
|--------------------|------------------------------------------------------------------------------|
| Mixed EPAP         | An EPAP where both PDB and RTDB databases reside.                            |
| Provisionable EPAP | An EPAP server hosting PDB with provisioning interfaces to QS. Both Mixed    |
|                    | EPAP and Standalone PDB are Provisionable EPAP.                              |
| Standalone PDB     | Also known as 'PDB Only', this type of EPAP shall have PDB database only. No |
|                    | RTDB database shall exist on the standalone PDB site.                        |

Table 2. Terminology

#### 1.6 Requirement

Customer needs to stop provisioning while executing Procedure 8, Procedure 9 and Procedure 10 for Master Query Server and Procedure 12, Procedure 13 and Procedure 14 for Slave Query Server.

#### Please read the following notes on procedures:

- 1. Any procedure completion times are estimates. Times may vary due to differences in database size, user experience, and user preparation.
- 2. The shaded area within response steps must be verified in order to successfully complete that step.
- 3. Output displayed in the procedures' response steps is presented. Actual output varies depending on system. Output is presented for reference only.
- 4. Where possible, command response outputs are shown as accurately as possible. However, exceptions may include the following:
  - Information such as *time* and *date*.
  - ANY information marked with "*XXXX*." Where appropriate, instructions are provided to determine what output should be expected in place of "*XXXX*."
- 5. After completing each step and **at each point where data is recorded from the screen**, *the technician performing the procedure must check each step*. A checkbox has been provided beneath each step number for this purpose.

- 6. Captured data is required for future support reference if My Oracle Support is not present during the execution of procedures.
- 7. User Interface menu items displayed in this document were correct at the time the document was published but may appear differently at time that this procedure is executed.

## **1.7 EAGLE Query Server Requirements**

#### 1.7.1 Minimum Hardware Requirement

EAGLE QS must have the following minimum hardware requirement:

| Server Component                     | Minimum Requirement                 |
|--------------------------------------|-------------------------------------|
| Platform                             | Oracle Corporation Sun Server X6-2  |
| Server Type                          | VM                                  |
| OS                                   | Oracle Linux                        |
| Release                              | 6.8                                 |
| Arch                                 | X86_64                              |
| Processor                            | Intel(R) Xeon(R) CPU L5410 @2.33GHz |
| Number of Cores                      | 16                                  |
| Available Disk Space for application | 500 GB                              |
| RAM                                  | 16 GB                               |

Table 3. Server Details

#### **1.7.2 Software Package Requirements**

#### 1.7.2.1 PERL

Perl 5.10 should be already installed on the EAGLE QS platform as it is required to execute the configuration file to configure the EAGLE QS. Therefore, users are advised to verify its availability and install it (if not available) before proceeding with installation EAGLE QS.

#### 1.7.2.2 IPTABLES/IP6TABLES

iptables and ip6tables service should be running on the EAGLE QS platform. These services are required for opening all three ports of MySQL instances. These port are required for the communication between provisionable EPAP, Master EAGLE QS, Slave EAGLE QS and MySQL Query Client.

#### 1.7.2.3 Open Port

The ports used by OCEQS need to be opened on the firewall for proper functioning of OCEQS.

Note: Ports for SSH (22), Telnet (23) must be opened bi-directionally.

| S. No. | Port and Type | Purpose |
|--------|---------------|---------|
|--------|---------------|---------|

| 1 | 20 (TCP)   | Data port for FTP               |
|---|------------|---------------------------------|
| 2 | 21 (TCP)   | Command port for FTP            |
| 3 | 22 (TCP)   | Port used for SSH connection    |
| 4 | 23 (TCP)   | Port used for TELNET connection |
| 5 | 3306 (TCP) | MySQL                           |
| 6 | 3307 (TCP) | MySQL                           |
| 7 | 3308 (TCP) | MySQL                           |

Table 4. Port Details

## 1.7.2.4 SSH

For connecting to network elements like provisionable EPAP(s) and MySQL Query Clients (description mentioned in Section 1.8) the SSH service shall be running on the EAGLE QS machine. SSH is required for securely connecting to provisionable EPAP(s) and MySQL Query Client. For security reasons, it is recommended that all the network elements should communicate with EAGLE QS over secure connections to enhance the security of the connection and to provide a level of protection for the transported data.

On the Oracle Linux OS, the SSH service is enabled by default. So, the SSH package installation is not required on the server.

## 1.7.2.5 Download and installation of software packages

If the EAGLE QS machine is on the network that can access the Yum server, to download the packages (and their dependencies), then the packages must be downloaded and installed manually, using the link https://docs.oracle.com/cd/E37670\_01/E37355/html/ol\_creating\_yum\_repo.html.

Note: YUM (Yellowdog Updater Modified) is an open source command-line as well as graphical based package management tool for RPM (RedHat Package Manager) based Linux systems. It allows users and system administrator to easily install, update, remove or search software packages on a system

## 1.7.2.6 System Information

This section contains the table of all the users, groups and system configuration information. The password for EPAP users are same as on EPAP. The passwords of Query server's users will be defined in the procedure as mention in description column.

Customer needs to fill following table before starting installation of the software.

| S. No. | Setup | Purpose of  | Description              | User Name  | Password |
|--------|-------|-------------|--------------------------|------------|----------|
|        |       | User        |                          |            |          |
| 1.     | EPAP  | Application | The user is available at | epapconfig |          |
|        |       | User        | EPAP and used for the    |            |          |
|        |       |             | different configuration. |            |          |
|        |       |             | In this document we are  |            |          |
|        |       |             | using this user to       |            |          |
|        |       |             | configure EAGLE          |            |          |
|        |       |             | Query Server.            |            |          |
| 2.     | EPAP  | Application | The user is available at | epapdev    |          |
|        |       | User        | EPAP and used for the    |            |          |
|        |       |             | logging purpose by the   |            |          |
|        |       |             | end user. In this        |            |          |

|    |                    |            | document we are using<br>this user for logging on<br>EPAP server.                                                                                                    |                                                                                                    |                                                                                                    |
|----|--------------------|------------|----------------------------------------------------------------------------------------------------|----------------------------------------------------------------------------------------------------|----------------------------------------------------------------------------------------------------|
| 3. | EPAP               | Linux User | The user is available at<br>EPAP. This have access<br>to all commands and<br>files by default on a<br>Linux operating<br>system. In this<br>document we are using<br>this user for logging<br>and executing some<br>commands.                                                                                    | root                                                                                                    |                                                                                                    |
| 4. | EPAP               | MySQL User | The user is available at<br>EPAP. This is a<br>MySQL user used for<br>MySQL replication<br>between EPAP and<br>EAGLE QS. Also this<br>user is created after<br>execution Procedure 7<br>step 5.                                                                                                    | epaprepl                                                                                                    | Note: Customer need to<br>choose any non-empty string<br>for the password.                                                               |
| 5. | Master/Slave<br>QS | Linux User | The user is available at<br>EAGLE Query server.<br>This have access to all<br>commands and files by<br>default on a Linux<br>operating system. In<br>this document we are<br>using this user for<br>logging and executing<br>some commands.                                                                      | root("or a user name<br>that has same access<br>privileges")<br>e.g. root                                                                                                    |                                                                                                    |
| 6. | Master/Slave<br>QS | Linux User | This is an admin user of<br>EAGLE Query server.<br>The user is available<br>only at EAGLE Query<br>server. In this document<br>we are using this user<br>for logging into<br>EAGLE Query server<br>after the initial<br>installation. This user is<br>created after execution<br>of Procedure 4 step 4<br>and 5. | Note: The customer can<br>use any string for<br>"admin" user which do<br>not contain any special<br>characters and numbers.<br>The length of the string<br>must be less than 8<br>characters.<br>e.g. admin,qsadm,qsdev | Note: Password should be as per<br>the Linux PAM credit rules.<br>User can use man page of<br>"pam_cracklib" to check<br>password rules. |
| 7. | Master/Slave<br>QS | Linux User | This is a configuration<br>user of EAGLE Query<br>Server. The user is<br>available only at<br>EAGLE Query server.<br>This user is created<br>after execution of<br>Procedure 4 step 6 and<br>7.                                                                                                    | Note: The customer can<br>use any string for<br>"config" user which do<br>not contain any special<br>characters and numbers.<br>The length of the string<br>must be less than 8<br>characters.                          | Note: Password should be as per<br>the Linux PAM credit rules.<br>User can use man page of<br>"pam_cracklib" to check<br>password rules. |

|     |                    |             |                                                                                                    | e.g.                                                                                                    |                                                                                                   |
|-----|--------------------|-------------|----------------------------------------------------------------------------------------------------|----------------------------------------------------------------------------------------------------|---------------------------------------------------------------------------------------------------|
| 8.  | Master/Slave<br>QS | MySQL User  | The user is available<br>only at EAGLE Query<br>server. This is a<br>MySQL user used for<br>logging into MySQL<br>after configuration of<br>MySQL query client.<br>This user is created<br>after execution of<br>Procedure 15 step 4.<br>Note: You can<br>configure multiple<br>MySQL Query Client's<br>on OCEQS. This means<br>there can be the same,<br>or different passwords,<br>for different dbroot<br>users, for the different<br>MySQL Query | dbroot                                                                                                    | Note: The Customer can<br>choose any string as a<br>password which have length<br>greater than 8. |
| 9.  | Master/Slave<br>QS | Linux Group | The group is available<br>only at EAGLE Query<br>server. This is a group<br>used for allow access to<br>both EAGLE QS admin<br>and configuration user<br>as mentioned in Table 5<br>row 6 and 7. This group<br>is created after<br>execution of Procedure<br>4 step 8.                                                                                                    | Note: The customer can<br>use any string for<br>"group" name which do<br>not contain any special<br>characters and numbers.<br>The length of the string<br>must be less than 8<br>characters.<br>e.g. qsgrp,grpqs |                                                                                                   |
| 10. | Master/Slave<br>QS | MySQL User  | The user is available at<br>Master and Slave<br>EAGLE Query Server.<br>This is a MySQL user<br>used for MySQL<br>replication between<br>Master and Slave<br>EAGLE QS. This user<br>is created after<br>execution of Procedure<br>11 step 4.                                                                                                    | qsrepl                                                                                                    | Note: The Customer can<br>choose any string as a<br>password which have length<br>greater than 8. |

Table 5. Users at EPAP and EAGLE Query Server

| Sr. | Description                          | Information |
|-----|--------------------------------------|-------------|
| No. |                                      |             |
| 1.  | EPAP IP (IPv4/IPv6)                  |             |
| 2.  | Master Query Server IP (IPv4/IPv6)   |             |
| 3.  | Slave Query Server IP (IPv4/IPv6)    |             |
| 4.  | MySQL Query Client IP(s) (IPv4/IPv6) |             |
|     | Note: You can configure multiple     |             |
|     | MySQL Query Client's on OCEQS.       |             |

Table 6. System Configuration Information

#### 1.7.3 Generic Requirements

- Screen logging is required throughout the procedure. These logs should be made available to My Oracle Support in the event their assistance is needed.
- Target-release ISO image
- SELinux has two "modes" of operation: permissive and enforcing. In permissive mode SELinux does not enforce its policy, but only logs what it would have granted. So the SELinux status must be set to permissive or disable on Linux server.

#### **1.8 MySQL Query Client Requirement**

Eagle QS provides a functionality called "MySQL Query Client" through which a user can access the Eagle QS ASCII database remotely (or locally). The MySQL Query Client would be either a third-party-software like "MySQL Workbench" or a Linux machine having MySQL. The EAGLE QS itself can also work as a MySQL Query Client by configuring the localhost IP as a MySQL Query Client. Please note: to establish a secure connection with the Eagle QS ASCII DB, MySQL 5.7.12 and higher MUST be installed on the MySQL Query Client.

## 2. GENERAL DESCRIPTION

This document defines the step-by-step actions performed to install the EAGLE QS application software on an inservice VM running on X6-2 servers having a release of Oracle Linux 6.8.

You can delete this sentence, but again, how is the customer supposed to know how to install the VM environment on the required Oracle servers?

The EAGLE QS application makes it optional for a newly installed VM to be configured as a Master EAGLE QS or Slave EAGLE QS (after configuring a VM as Master, it cannot be changed to Slave and vice-versa).

The EAGLE QS application can be installed based on the table below.

| OS               | EAGLE QS Initial Installation Release |
|------------------|---------------------------------------|
| Oracle Linux 6.8 | 1.0                                   |

Table 7. Installation Path

## 3. INSTALLATION PROCEDURE

This section contains installation of software with configuration and time required for each procedure.

#### **3.1 Installation Phases**

This section describes the procedure execution order of Master and Slave Query server. The procedures contain the steps for installation of software with basic configuration.

#### 3.1.1 Procedure Execution Order

| Section | Master EAGLE QS |
|---------|-----------------|
| 3.2     | Procedure 1     |
|         | Procedure 2     |
|         | Procedure 3     |
|         | Procedure 4     |
|         | Procedure 5     |
| 3.3     | Procedure 6     |
| 3.4     | Procedure 7     |
|         | Procedure 8     |
|         | Procedure 9     |
| 3.5     | Procedure 10    |
| 3.8     | Procedure 15    |

Table 8. Execution table for installation of Master EAGLE QS

| Section | Slave EAGLE QS |
|---------|----------------|
| 3.2     | Procedure 1    |
|         | Procedure 2    |
|         | Procedure 3    |
|         | Procedure 4    |
|         | Procedure 5    |
| 3.3     | Procedure 6    |
| 3.6     | Procedure 11   |
|         | Procedure 12   |
|         | Procedure 13   |
| 3.7     | Procedure 14   |
| 3.8     | Procedure 15   |

Table 9. Execution table for installation of Slave EAGLE QS

The following tables (Table 10, Table 11, Table 12) illustrates the progression of the installation process by procedure with estimated times. The estimated times and the phases that must be completed may vary due to differences in typing ability and system configuration. The phases outlined in Table 11 and Table 12 are to be executed in the order they are listed.

#### 3.1.2 Maintenance Window

The maintenance window starts while customer is executing Procedure 8, Procedure 9 and Procedure 10 for Master Query Server and Procedure 12, Procedure 13 and Procedure 14 for Slave Query Server. The provisioning must be halted while executing above mentioned procedures.

#### Note: Execute Table 10 before Maintenance Window

| Procedure   | Task                                     | Setup     | Time  | Task Start time |
|-------------|------------------------------------------|-----------|-------|-----------------|
|             |                                          |           | Taken | (min)           |
| Procedure 1 | Pre-Install Verification                 | Master or | 10    | 0               |
|             |                                          | Slave     |       |                 |
| Procedure 2 | Install MySQL                            | Master or | 10    | 10              |
|             |                                          | Slave     |       |                 |
| Procedure 3 | Install Application                      | Master or | 10    | 20              |
|             |                                          | Slave     |       |                 |
| Procedure 4 | Create the Non-Root user and start MySQL | Master or | 5     | 30              |
| Procedure 5 | Services                                 | Slave     |       |                 |
|             |                                          |           |       | 35              |

Table 10. Timeline table for EAGLE QS installation

## 3.1.3 Configuration Timeline for Master EAGLE QS

• Provisioning should be halted at EPAP when snapshot is created on provisionable EPAP, Transferred to EAGLE QS, and successfully restored i.e. Procedure 8, Procedure 9 and Procedure 10.

| Procedure                                   | Task                                                                                  | Setup                  | Time  | Task Start |
|---------------------------------------------|---------------------------------------------------------------------------------------|------------------------|-------|------------|
|                                             |                                                                                       | -                      | Taken | time (min) |
| Procedure 6                                 | Configure EAGLE QS as Master EAGLE QS                                                 | Master                 | 5     | 0          |
| Procedure 7,<br>Procedure 8,<br>Procedure 9 | Configure Master EAGLE QS on provisionable EPAP,<br>Create and Transfer PDB snapshot. | Provisiona<br>ble EPAP | 60    | 5          |
|                                             | Note: Time taken to create PDB snapshot is dependent<br>on database size              |                        |       |            |
| Procedure 10                                | Restore PDB Snapshot on Master EAGLE QS                                               | Master                 | 240   | 65         |
|                                             | on database size.                                                                     |                        |       |            |
|                                             |                                                                                       |                        |       | 305        |

Table 11. Timeline table for configuration for Master EAGLE QS

# 3.1.4 Configuration Timeline for Slave EAGLE QS

Provisioning should be halted at EPAP when snapshot is created on Master Eagle QS, Transferred to Slave Eagle QS and successfully restored i.e. during Procedure 12, Procedure 13,Procedure 14

| Procedure     | Task                                                      | Setup  | Time  | Task Start |
|---------------|-----------------------------------------------------------|--------|-------|------------|
|               |                                                           |        | Taken | time (min) |
| Procedure 6   | Configure EAGLE QS as Slave EAGLE QS                      | Slave  | 5     | 0          |
| Procedure 11  | Configure Slave on Master EAGLE QS.                       | Master | 5     | 5          |
| Procedure 12, | Create Master Snapshot and Transfer it to Slave EAGLE QS. | Master | 30    | 10         |
| Procedure 13  |                                                           |        |       |            |
| Procedure 14  | Restore Master Snapshot on Slave EAGLE QS                 | Slave  | 10    | 40         |
|               |                                                           |        |       |            |
|               |                                                           |        |       |            |
|               |                                                           |        |       |            |

| Note: Time taken to restore Master snapshot is dependent on database size. |  |    |
|----------------------------------------------------------------------------|--|----|
|                                                                            |  | 50 |

 Table 12. Timeline table for Configuration for Slave EAGLE QS

# 3.1.5 Configuration Timeline for Master and Slave EAGLE QS

| Procedure    | Task                                             | Time  | Task Start |
|--------------|--------------------------------------------------|-------|------------|
|              |                                                  | Taken | time (min) |
| Procedure 15 | Configure MySQL Query Client on Master and Slave | 5     | 0          |
|              | EAGLE QS                                         |       |            |
|              |                                                  |       | 5          |
|              |                                                  |       |            |

# 3.2 EAGLE QS Installation

## Procedure 1 Pre-Install Verification on VM

#### Procedure 1: Pre-Install Verification on VM

| -           |                                                                                                    |                                                                                                    |  |  |
|-------------|----------------------------------------------------------------------------------------------------|----------------------------------------------------------------------------------------------------|--|--|
| S           | This procedure ver                                                                                         | ifies per-requisites before initial install of the application.                                           |  |  |
| Т           | _                                                                                                    |                                                                                                    |  |  |
| Е           | Check off $(\mathbf{v})$ each ste                                                                          | ep as it is completed. Boxes have been provided for this purpose under each step number                   |  |  |
| Р           | encen on (i) each sa                                                                                       | check on () each step as it is completed. Doxes have been provided for alls purpose and call step number. |  |  |
| #           | IF THIS PROCEDUR                                                                                           | IF THIS PROCEDURE FAILS, CONTACT MY ORACLE SUPPORT AND ASK FOR ASSISTANCE.                                |  |  |
| IMP<br>proc | ORTANT: Installation of the Operating System on VM should be completed before starting installation edure. |                                                                                                    |  |  |
| 1.          | Connect to the Server.                                                                                     | If not already connected, connect to the VM via ssh.                                                      |  |  |
| 2.          | Log in as root ("or a                                                                                      | If not already logged in, then login as root mentioned in <b>Table 5 row 5</b> :                          |  |  |
|             | user that has same                                                                                         | [hostname] console login: root ("or user that has same access                                             |  |  |
|             | access privileges")                                                                                        | privileges")                                                                                              |  |  |
|             | user                                                                                                    | nassword: nassword                                                                                        |  |  |
|             | abor.                                                                                                    |                                                                                                    |  |  |
| 3.          | Verify that Perl is                                                                                        | # perl -v                                                                                                 |  |  |
|             | installed on VM with                                                                                       |                                                                                                    |  |  |
|             | version equal to or                                                                                        |                                                                                                    |  |  |
|             | greater than 5.10.0.                                                                                       | Output should be as follow:                                                                               |  |  |

#### Procedure 1: Pre-Install Verification on VM

|    |                                            | [root@ORA-2-70 QS]# perl -v                                                                                                    |
|----|--------------------------------------------|----------------------------------------------------------------------------------------------------|
|    |                                            | This is pert. $v5.10.1$ (*) built for x86 64-linux-thread-multi                                                                                        |
|    |                                            | Convright 1987-2009. Larry Wall                                                                                                    |
|    |                                            |                                                                                                    |
|    |                                            | Perl may be copied only under the terms of either the Artistic License or the GNU General Public License, which may be found in the Perl 5 source kit. |
|    |                                            | Complete documentation for Perl, including FAQ lists, should be found on this system using "man perl" or "merldog perl". If you have access to the     |
|    |                                            | Internet, point your browser at http://www.perl.org/, the Perl Home Page.                                                                              |
|    |                                            | Note: Install the Perl package if it is not present. Refer to for RPM installation commands.                                                           |
| 4. | Verify that LV                             | # df -hP                                                                                                    |
|    | minimum 500G space.                        |                                                                                                    |
|    |                                            | Output should be as follow:                                                                                                    |
|    |                                            | Filesystem Size Used Avail Use% Mounted on                                                                                                    |
|    |                                            | /dev/mapper/VolGroup-lv_root 146G 8.5G 130G 7% /<br>tmpfs 3.7G 76K 3.7G 1% /dev/shm                                                                    |
|    |                                            | /dev/sda1 477M 84M 364M 19% /boot                                                                                                    |
|    |                                            | /dev/mapper/VolGroup-lv_home 9.5G 23M 9.0G 1% /home<br>/dev/mapper/VolGroup-LogVol03 527G 70M 500G 1% /var/QS                                          |
|    |                                            | /dev/sr0 3.8G 3.8G 0 100% /media/OL6.8 x86_64 Disc 1                                                                                                   |
|    |                                            | Note: Create the LV if it is not present. Refer to 3.8Appendix B for LV creations.                                                                     |
| 5. | Stop the mysqld                            | <pre># service mysqld status mysqld is mysqld</pre>                                                                                                    |
|    | services if mysqld is running.             |                                                                                                    |
|    | G                                          | #service mysqld stop                                                                                                    |
| 6. | Verify the status of                       | #sestatus                                                                                                    |
|    | SELINUX.                                   | Output should be one of the following:                                                                                                    |
|    |                                            | , , , , , , , , , , , , , , , , , , ,                                                                                                    |
|    |                                            | SELinux status: enable                                                                                                    |
|    |                                            | SELinux mode: permissive                                                                                                    |
|    |                                            | Note: For the log rotation functinality, the SELinux mode must be set to either Permissive or                                                          |
|    |                                            | the status must be set to <b>Disabled</b> . Logs will not be rotated and MySQL services will not                                                       |
| 7  | Varify that intables is                    | come up after reboot when the SELinux mode is set to Enforcing.                                                                                        |
|    | installed on VM.                           | # rpm -qa   grep -1 1ptables                                                                                                    |
|    |                                            | Output should be as follow:                                                                                                    |
|    |                                            | # rpm -qa   grep -i iptables                                                                                                    |
|    |                                            | iptables-ipv6-1.4.7-16.0.2.el6.x86_64                                                                                                    |
|    |                                            | iptables-1.4.7-16.0.2.el6.x86_64                                                                                                    |
|    |                                            | Note: Install the iptables and ip6tables if it is not present. Refer to 3.8Appendix D for RPM                                                          |
|    |                                            | installation commands.                                                                                                    |
|    | Verify that iptables                       | Check whether iptables and ip6tables services are running or not by                                                                                    |
|    | and infiables services                     |                                                                                                    |
|    | and ipotables services are running or not. | below commands:                                                                                                    |

#### Procedure 1: Pre-Install Verification on VM

| <pre># service ip6tables status</pre>                                                                                                    |                                     |                                                                |  |
|----------------------------------------------------------------------------------------------------|-------------------------------------|----------------------------------------------------------------|--|
| If the output of above commands show that iptables and ip6tables services are not running, then start the service by below commands:                                                                                |                                     |                                                                |  |
| <pre>#service iptables start</pre>                                                                                                    |                                     |                                                                |  |
| Output should be as follow:                                                                                                    |                                     |                                                                |  |
| iptables: Setting chains to policy<br>iptables: Flushing firewall rules:<br>iptables: Unloading modules:<br>iptables: Applying firewall rules:                                                                      | / ACCEPT: filter                    | [ OK ]<br>[ OK ]<br>[ OK ]                                     |  |
| <pre># service ip6tables start</pre>                                                                                                    |                                     |                                                                |  |
| Output should be as follow:                                                                                                    |                                     |                                                                |  |
| ip6tables: Setting chains to polic<br>ip6tables: Flushing firewall rules<br>ip6tables: Unloading modules:<br>ip6tables: Applying firewall rules                                                                     | cy ACCEPT: filter<br>s:<br>s:       | [ OK ]<br>[ OK ]<br>[ OK ]                                     |  |
| Verify that iptables services are                                                                                                    | started by below com                | mands:                                                         |  |
| <pre># service iptables status</pre>                                                                                                    |                                     |                                                                |  |
| Output should be as follows:                                                                                                    |                                     |                                                                |  |
| <pre>[root@DSVM1 ~]# service iptables status<br/>Table: filter<br/>Chain INPUT (policy ACCEPT)<br/>num target prot opt source</pre>                                                                                 | destination                         |                                                                |  |
| 1 ACCEPT tcp 0.0.0.0/0<br>2 ACCEPT tcp 0.0.0.0/0<br>3 ACCEPT tcp 0.0.0.0/0<br>4 ACCEPT tcp 0.0.0.0/0                                                                                                    | 0.0.0.0/0<br>0.0.0.0/0<br>0.0.0.0/0 | tcp dpt:3308<br>tcp dpt:3307<br>tcp dpt:3308                   |  |
| ACCEPT         tcp          0.0.0.0/0           5         ACCEPT         tcp          0.0.0.0/0           6         ACCEPT         tcp          0.0.0.0/0           7         ACCEPT         all          0.0.0.0/0 | 0.0.0.0/0<br>0.0.0.0/0<br>0.0.0.0/0 | tcp dpt:3308<br>tcp dpt:3308<br>tcp dpt:3307<br>state RELATED, |  |
| ESTABLISHED<br>8 ACCEPT icmp 0.0.0.0/0<br>9 ACCEPT all 0.0.0.0/0                                                                                                    | 0.0.0/0                             |                                                                |  |
| 10 ACCEPT tcp 0.0.0.0/0<br>ipt:22                                                                                                    | 0.0.0/0                             | state NEW tcp                                                  |  |
| np-host-prohibited                                                                                                    | 0.0.0/0                             | reject-with ic                                                 |  |
| Chain FORWARD (policy ACCEPT)<br>num target prot opt source<br>1 REJECT all 0.0.0.0/0<br>mp-host-prohibited                                                                                                    | destination<br>0.0.0.0/0            | reject-with ic                                                 |  |
| Chain OUTPUT (policy ACCEPT)<br>num target prot opt source                                                                                                    | destination                         |                                                                |  |
| <b>#service ip6tables status</b><br>Output should be as follows:                                                                                                    |                                     |                                                                |  |

#### **Procedure 1: Pre-Install Verification on VM**

|          |                       | froc        | t@DSVM1 ~     | 1# service      | ip6tables   | status                          |                                   |
|----------|-----------------------|-------------|---------------|-----------------|-------------|---------------------------------|-----------------------------------|
|          |                       | Tabl        | Table: filter |                 |             |                                 |                                   |
|          |                       | Chai        | n INPUT (     | nolicy ACC      | EPT)        |                                 |                                   |
|          |                       | num         | target        | prot op         | t source    | destination                     |                                   |
|          |                       | 1           | ACCEPT        | tcp             | ::/0        | ::/0                            | tcp dpt:3308                      |
|          |                       | 2           | ACCEPT        | tcp             | ::/0        | ::/0                            | tcp dpt:3307                      |
|          |                       | 3           | ACCEPT        | tcp             | ::/0        | ::/0                            | tcp dpt:3308                      |
|          |                       | 4           | ACCEPT        | tcp             | ::/0        | ::/0                            | tcp dpt:3307                      |
|          |                       | 5           | ACCEPT        | tcp             | ::/0        | ::/0                            | tcp dpt:3308                      |
|          |                       | 6           | ACCEPT        | tcp             | ::/0        | ::/0                            | tcp dpt:3307                      |
|          |                       | 7           | ACCEPT        | all             | ::/0        | ::/0                            | state RELATED, ESTABLISHED        |
|          |                       | 8           | ACCEPT        | icmpv6          | ::/0        | ::/0                            |                                   |
|          |                       | 9           | ACCEPT        | all             | ::/0        | ::/0                            |                                   |
|          |                       | 10          | ACCEPT        | udp             | ::/0        | fe80::/64                       | state NEW udp dpt:546             |
|          |                       | 11          | ACCEPT        | tcp             | ::/0        | ::/0                            | state NEW tcp dpt:22              |
|          |                       | 12          | REJECT        | all             | ::/0        | ::/0                            | reject-with icmp6-adm-prohibit€   |
|          |                       |             |               |                 |             |                                 |                                   |
|          |                       | Chai        | n FORWARD     | (policy A       | CCEPT)      |                                 |                                   |
|          |                       | num         | target        | prot op         | t source    | destination                     |                                   |
|          |                       | 1           | REJECT        | all             | ::/0        | ::/0                            | reject-with icmp6-adm-prohibit€   |
|          |                       |             |               |                 |             |                                 |                                   |
|          |                       | Chai        | n OUTPUT      | (policy AC      | CEPT)       |                                 |                                   |
|          |                       | num         | target        | prot op         | t source    | destination                     |                                   |
|          |                       |             |               |                 |             |                                 |                                   |
|          |                       | NT.         | T             |                 |             | 1                               |                                   |
|          |                       | INO         | te: Install   | the servic      | es of iptat | oles and ipotables if it is not | t present. Refer to 3.8Appendix D |
|          |                       | for         | RPM ins       | tallation c     | ommands.    |                                 |                                   |
| 9        | Execute the "date"    | Γ           |               | 47 <i>4</i> Jaa | _           |                                 |                                   |
| <i>.</i> |                       | LLL         | οτωνμυ        | ⊥]# date        | 2           |                                 |                                   |
|          | command on VM and     |             |               |                 |             |                                 |                                   |
|          | on EPAP. The time of  | Mo          | n Mar 27      | 15.14.02        | IST 2017    |                                 |                                   |
|          | EPAP and VM should    |             |               | 15.14.02        | 101 2017    |                                 |                                   |
|          | he come also to a sh  | _           |               |                 |             |                                 |                                   |
|          | be very close to each | [ep         | papdev@       | PDBonly]        | # date      |                                 |                                   |
|          | other (difference in  |             | -             |                 |             |                                 |                                   |
|          | time of few seconds). | M           |               | 15.14.10        | ICT 2017    |                                 |                                   |
|          |                       |             | n Mar 27      | 15:14:10        | 151 2017    |                                 |                                   |
|          |                       |             |               |                 |             |                                 |                                   |
| 10       | Procedure complete    | Dro         | andura in     | aomnlata        |             |                                 |                                   |
| 10.      | r roccure complete.   | <b>F</b> 10 | cedule is     | compiete        | •           |                                 |                                   |
|          |                       |             |               |                 |             |                                 |                                   |
|          |                       |             |               |                 |             |                                 |                                   |

# Procedure 2 Install MySQL RPMs

# Procedure 2: Install MySQL RPMs

| S                | This procedure installs the MySQL on the server.                                                                                                    |                                                                                                    |  |
|------------------|----------------------------------------------------------------------------------------------------|----------------------------------------------------------------------------------------------------|--|
| T<br>E<br>P<br># | Check off (√) each step as it is completed. Boxes have been provided for this purpose under each step number.<br>IF THIS PROCEDURE FAILS, CONTACT MY ORACLE SUPPORT AND ASK FOR ASSISTANCE. |                                                                                                    |  |
|                  | NOTE: THE MYSQL V                                                                                                    | YERSION ON EPAP AND EAGLE QUERY SERVER SHOULD BE SAME.                                                                                                    |  |
| 1.               | Log in as root ("or a<br>user name that has<br>same access<br>privileges") user.                                                                                                    | If not already logged in, then login as root ("or a user name that has same access privileges") mentioned in Table 5 row 5.<br>[hostname] console login: root ("or user that has same access privileges") password: password |  |
| 2.               | Verify if MySQL is already installed on the                                                                                                    | \$ rpm -qa   grep -i mysql                                                                                                    |  |
|                  | server.                                                                                                    | Output should be similar to the following if MySQL is already installed:                                                                                                    |  |

## Procedure 2: Install MySQL RPMs

| -                                |                                                                                                    |                                                                                                    |
|----------------------------------|----------------------------------------------------------------------------------------------------|----------------------------------------------------------------------------------------------------|
|                                  |                                                                                                    | mysql-libs-5.1.73-7.el6.x86_64                                                                                                    |
|                                  |                                                                                                    | The above output might be observed when eagle QS was never installed .<br>Or                                                                                                    |
|                                  |                                                                                                    | \$ rnm -aa   gren -i mysal                                                                                                    |
|                                  |                                                                                                    | mysql-commercial-devel-5.7.16-1.1.el6.x86_64                                                                                                    |
|                                  |                                                                                                    | mysql-commercial-common-5.7.16-1.1.el6.x86 64                                                                                                    |
|                                  |                                                                                                    | mysql-commercial-libs-compat-5.7.16-1.1.el6.x86_64                                                                                                    |
|                                  |                                                                                                    | mysql-commercial-client-5.7.16-1.1.el6.x86_64                                                                                                    |
|                                  |                                                                                                    | mysql-commercial-libs-5.7.16-1.1.el6.x86_64                                                                                                    |
|                                  |                                                                                                    | mysql-commercial-server-5.7.16-1.1.el6.x86_64                                                                                                    |
|                                  |                                                                                                    | The above output might be observed when eagle QS was installed and reinstallation is being                                                                                                    |
|                                  |                                                                                                    | attempted.                                                                                                    |
| 3.                               | Execute rpm command to uninstall all the                                                                                                    | \$ rpm -enodeps <rpm_name></rpm_name>                                                                                                    |
|                                  | already installed<br>MySQL rpms.                                                                                                    |                                                                                                    |
|                                  | Note: Please skip this                                                                                                    |                                                                                                    |
|                                  | step in case if you do                                                                                                    |                                                                                                    |
|                                  | not find any MySQL                                                                                                    |                                                                                                    |
|                                  | 2.                                                                                                    |                                                                                                    |
| 4.                               | Copy the FAGLE OS                                                                                                    | EAGLE $OS = 1.0$ ISO shall be conied and mounted to the VM. Refer Appendix A to mount the                                                                                                    |
|                                  | 1.0 RPM to VM.                                                                                                    | ISO.                                                                                                    |
| 5.                               | Change directory to                                                                                                    | \$ cd /mnt/eqs                                                                                                    |
|                                  | /mnt/eqs.                                                                                                    | -                                                                                                    |
| <b>6</b> .                       | /mnt/eqs.<br>Install MySQL                                                                                                    | <pre># rpm -ivh mysql-commercial-common-5.7.22-1.1.el6.x86_64.rpm</pre>                                                                                                    |
| 6.                               | /mnt/eqs.<br>Install MySQL<br>common RPMs by<br>issuing the given                                                                                                    | <pre># rpm -ivh mysql-commercial-common-5.7.22-1.1.el6.x86_64.rpm warning: /var/QS/mysql-commercial-common-5.7.22-1.1.el6.x86_64.rpm: Header V3 DSA/SHA1 Signature, key ID 5072elf5: NOKEY</pre>                                                              |
| 6.                               | /mnt/eqs.<br>Install MySQL<br>common RPMs by<br>issuing the given<br>command.                                                                                                    | <pre># rpm -ivh mysql-commercial-common-5.7.22-1.1.el6.x86_64.rpm warning: /var/QS/mysql-commercial-common-5.7.22-1.1.el6.x86_64.rpm: Header V3 DSA/SHA1 Signature, key ID 5072elf5: NOKEY Preparing ##################################</pre>                 |
| 6.                               | /mnt/eqs.<br>Install MySQL<br>common RPMs by<br>issuing the given<br>command.                                                                                                    | <pre># rpm -ivh mysql-commercial-common-5.7.22-1.1.el6.x86_64.rpm warning: /var/QS/mysql-commercial-common-5.7.22-1.1.el6.x86_64.rpm: Header V3 DSA/SHA1 Signature, key ID 5072elf5: NOKEY Preparing ##################################</pre>                 |
| 6.                               | /mnt/eqs.<br>Install MySQL<br>common RPMs by<br>issuing the given<br>command.                                                                                                    | <pre># rpm -ivh mysql-commercial-common-5.7.22-1.1.el6.x86_64.rpm warning: /var/QS/mysql-commercial-common-5.7.22-1.1.el6.x86_64.rpm: Header V3 DSA/SHA1 Signature, key ID 5072elf5: NOKEY Preparing ##################################</pre>                 |
| 6.                               | /mnt/eqs.<br>Install MySQL<br>common RPMs by<br>issuing the given<br>command.                                                                                                    | <pre># rpm -ivh mysql-commercial-common-5.7.22-1.1.el6.x86_64.rpm warning: /var/QS/mysql-commercial-common-5.7.22-1.1.el6.x86_64.rpm: Header V3 DSA/SHA1 Signature, key ID 5072elf5: NOKEY Preparing ##################################</pre>                 |
| 6.<br>7.                         | /mnt/eqs.<br>Install MySQL<br>common RPMs by<br>issuing the given<br>command.<br>Install MySQL libs<br>RPMs by issuing the                                                                                               | <pre># rpm -ivh mysql-commercial-common-5.7.22-1.1.el6.x86_64.rpm warning: /var/QS/mysql-commercial-common-5.7.22-1.1.el6.x86_64.rpm: Header V3 DSA/SHA1 Signature, key ID 5072elf5: NOKEY Preparing ##################################</pre>                 |
| 6.<br>7.                         | /mnt/eqs.<br>Install MySQL<br>common RPMs by<br>issuing the given<br>command.<br>Install MySQL libs<br>RPMs by issuing the<br>given command.                                                                             | <pre># rpm -ivh mysql-commercial-common-5.7.22-1.1.el6.x86_64.rpm warning: /var/QS/mysql-commercial-common-5.7.22-1.1.el6.x86_64.rpm: Header V3 DSA/SHA1 Signature, key ID 5072elf5: NOKEY Preparing ##################################</pre>                 |
| <b>□</b> 6. <b>□</b> 7. <b>□</b> | /mnt/eqs.<br>Install MySQL<br>common RPMs by<br>issuing the given<br>command.<br>Install MySQL libs<br>RPMs by issuing the<br>given command.                                                                             | <pre># rpm -ivh mysql-commercial-common-5.7.22-1.1.el6.x86_64.rpm warning: /var/QS/mysql-commercial-common-5.7.22-1.1.el6.x86_64.rpm: Header V3 DSA/SHA1 Signature, key ID 5072elf5: NOKEY Preparing ##################################</pre>                 |
| 6.<br>7.                         | /mnt/eqs.<br>Install MySQL<br>common RPMs by<br>issuing the given<br>command.<br>Install MySQL libs<br>RPMs by issuing the<br>given command.                                                                             | <pre># rpm -ivh mysql-commercial-common-5.7.22-1.1.el6.x86_64.rpm warning: /var/QS/mysql-commercial-common-5.7.22-1.1.el6.x86_64.rpm: Header V3 DSA/SHA1 Signature, key ID 5072elf5: NOKEY Preparing ##################################</pre>                 |
| 6.<br>7.<br>8.                   | /mnt/eqs.<br>Install MySQL<br>common RPMs by<br>issuing the given<br>command.<br>Install MySQL libs<br>RPMs by issuing the<br>given command.<br>Install MySQL                                                            | <pre># rpm -ivh mysql-commercial-common-5.7.22-1.1.el6.x86_64.rpm warning: /var/QS/mysql-commercial-common-5.7.22-1.1.el6.x86_64.rpm: Header V3 DSA/SHA1 Signature, key ID 5072elf5: NOKEY Preparing ##################################</pre>                 |
| 6.<br>7.<br>8.                   | /mnt/eqs.<br>Install MySQL<br>common RPMs by<br>issuing the given<br>command.<br>Install MySQL libs<br>RPMs by issuing the<br>given command.<br>Install MySQL<br>compact RPMs by                                         | <pre># rpm -ivh mysql-commercial-common-5.7.22-1.1.el6.x86_64.rpm<br/>warning: /var/QS/mysql-commercial-common-5.7.22-1.1.el6.x86_64.rpm:<br/>Header V3 DSA/SHA1 Signature, key ID 5072elf5: NOKEY<br/>Preparing<br/>##################################</pre> |
| 6.<br>7.<br>8.                   | /mnt/eqs.<br>Install MySQL<br>common RPMs by<br>issuing the given<br>command.<br>Install MySQL libs<br>RPMs by issuing the<br>given command.<br>Install MySQL<br>compact RPMs by<br>issuing the given                    | <pre># rpm -ivh mysql-commercial-common-5.7.22-1.1.el6.x86_64.rpm<br/>warning: /var/QS/mysql-commercial-common-5.7.22-1.1.el6.x86_64.rpm:<br/>Header V3 DSA/SHA1 Signature, key ID 5072elf5: NOKEY<br/>Preparing<br/>##################################</pre> |
| 6.<br>7.<br>8.                   | /mnt/eqs.<br>Install MySQL<br>common RPMs by<br>issuing the given<br>command.<br>Install MySQL libs<br>RPMs by issuing the<br>given command.<br>Install MySQL<br>compact RPMs by<br>issuing the given<br>command.        | <pre># rpm -ivh mysql-commercial-common-5.7.22-1.1.el6.x86_64.rpm<br/>warning: /var/QS/mysql-commercial-common-5.7.22-1.1.el6.x86_64.rpm:<br/>Header V3 DSA/SHA1 Signature, key ID 5072elf5: NOKEY<br/>Preparing<br/>##################################</pre> |
| 6.<br>7.<br>8.                   | /mnt/eqs.<br>Install MySQL<br>common RPMs by<br>issuing the given<br>command.<br>Install MySQL libs<br>RPMs by issuing the<br>given command.<br>Install MySQL<br>compact RPMs by<br>issuing the given<br>command.        | <pre># rpm -ivh mysql-commercial-common-5.7.22-1.1.el6.x86_64.rpm<br/>warning: /var/QS/mysql-commercial-common-5.7.22-1.1.el6.x86_64.rpm:<br/>Header V3 DSA/SHA1 Signature, key ID 5072elf5: NOKEY<br/>Preparing<br/>##################################</pre> |
| 6.<br>7.<br>8.                   | /mnt/eqs.<br>Install MySQL<br>common RPMs by<br>issuing the given<br>command.<br>Install MySQL libs<br>RPMs by issuing the<br>given command.<br>Install MySQL<br>compact RPMs by<br>issuing the given<br>command.        | <pre># rpm -ivh mysql-commercial-common-5.7.22-1.1.el6.x86_64.rpm warning: /var/QS/mysql-commercial-common-5.7.22-1.1.el6.x86_64.rpm: Header V3 DSA/SHA1 Signature, key ID 5072elf5: NOKEY Preparing ##################################</pre>                 |
| 6.<br>7.<br>8.                   | /mnt/eqs.<br>Install MySQL<br>common RPMs by<br>issuing the given<br>command.<br>Install MySQL libs<br>RPMs by issuing the<br>given command.<br>Install MySQL<br>compact RPMs by<br>issuing the given<br>command.        | <pre># rpm -ivh mysql-commercial-common-5.7.22-1.1.el6.x86_64.rpm warning: /var/QS/mysql-commercial-common-5.7.22-1.1.el6.x86_64.rpm: Header V3 DSA/SHA1 Signature, key ID 5072elf5: NOKEY Preparing ##################################</pre>                 |
| 6.       7.       8.       9.    | /mnt/eqs. Install MySQL common RPMs by issuing the given command. Install MySQL libs RPMs by issuing the given command. Install MySQL compact RPMs by issuing the given command. Install MySQL devel RPMa by isguing the | <pre># rpm -ivh mysql-commercial-common-5.7.22-1.1.el6.x86_64.rpm warning: /var/QS/mysgl-commercial-common-5.7.22-1.1.el6.x86_64.rpm: Header v3 DSA/SHA1 Signature, key ID 5072elf5: NOKEY Preparing ##################################</pre>                 |

## Procedure 2: Install MySQL RPMs

|     |                       | Preparing                                                               |
|-----|-----------------------|-------------------------------------------------------------------------|
|     |                       | ######################################                                  |
|     |                       | 1:mysql-commercial-devel                                                |
|     |                       | #######################################                                 |
| 10. | Install MySQL client  | <pre># rpm -ivh mysql-commercial-client-5.7.22-1.1.el6.x86_64.rpm</pre> |
|     | RPMs by issuing the   |                                                                         |
|     | it his of issuing the | warning: /var/QS/mysql-commercial-client-5./.22-1.1.el6.x86_64.rpm:     |
|     | given command.        | Header V3 DSA/SHA1 Signature, key ID 5072e1f5: NOKEY                    |
|     |                       | Preparing                                                               |
|     |                       | #######################################                                 |
|     |                       | 1:mysgl-commercial-                                                     |
|     |                       | client####################################                              |
| 11  |                       | rpm_ivh_mvsql_commercial_server_5 7 22-1 1 al6 x86 64 rpm               |
| 11. | Install MySQL server  |                                                                         |
|     | RPMs by issuing the   |                                                                         |
|     | given command         | warning: /var/QS/mysq1-commercial-server-5.7.22-1.1.e16.x86_64.rpm:     |
|     | given command.        | Header V3 DSA/SHAI Signature, key ID 5072elt5: NOKEY                    |
|     |                       | Preparing                                                               |
|     |                       | #######################################                                 |
|     |                       | 1:mysgl-commercial-                                                     |
|     |                       | server##################################                                |
| 12. | Procedure Complete.   | Install MySQL Procedure is complete.                                    |
|     |                       |                                                                         |
|     |                       |                                                                         |

# Procedure 3 Install Application

## **Procedure 3: Install the Application**

| S                | This procedure installs the application on the server.                                                              |                                                                                                    |  |
|------------------|----------------------------------------------------------------------------------------------------|----------------------------------------------------------------------------------------------------|--|
| T<br>E<br>P<br># | Check off ( $\psi$ )each step as it is completed. Boxes have been provided for this purpose under each step number. |                                                                                                    |  |
| #<br>1.          | Log in as root ("or a<br>user name that has<br>same access<br>privileges") user.                                    | If not already logged in, then login as root("or a user name that has same access privileges") mentioned in Table 5 row 5:<br>[hostname] console login: root("or a user name that has same access privileges") password: <pre>cpassword&gt;</pre> |  |
| 2.               | Change directory to /mnt/eqs                                                                                        | \$ cd /mnt/eqs                                                                                                    |  |
| 3.               | Install EAGLE QS<br>RPM by issuing the<br>given command.                                                            | <pre># rpm -ivh EAGLEQS-1.0.0.0.1_10.5.0.x86_64.rpm Preparing ##################################</pre>                                                                                                    |  |

#### **Procedure 3: Install the Application**

|    |                                  | INFO: EAGLE QS INSTALLED SUCCESSFULLY.                                                                                                    |
|----|----------------------------------|----------------------------------------------------------------------------------------------------|
|    |                                  | The following errors are expected:                                                                                                    |
|    |                                  | "myisamchk: error: 140 when opening MyISAM-table                                                                                                    |
|    |                                  | "myisamchk: error: 140 when opening MyISAM-table                                                                                                    |
|    |                                  | /var/QS/db/pdb/mysql/db.MY1 <sup>m</sup><br>"myisamchk: error: 140 when opening MyISAM-table                                                                                                    |
|    |                                  | '/var/QS/db/pdb/mysql/event.MYI''                                                                                                    |
|    |                                  | /var/OS/db/pdb/mvsql/func.MYI'''                                                                                                    |
|    |                                  | "myisamchk: error: 140 when opening MyISAM-table                                                                                                    |
|    |                                  | '/var/QS/db/pdb/mysql/ndb_binlog_index.MYI'''                                                                                                    |
|    |                                  | "myisamchk: error: 140 when opening MyISAM-table<br>//war/OS/db/pdb/mysgl/proc MYI'''                                                                                                    |
|    |                                  | "myisamchk: error: 140 when opening MyISAM-table                                                                                                    |
|    |                                  | '/var/QS/db/pdb/mysql/procs_priv.MYI''                                                                                                    |
|    |                                  | "myisamchk: error: 140 when opening MyISAM-table                                                                                                    |
|    |                                  | "mvisamchk: error: 140 when opening MyISAM-table                                                                                                    |
|    |                                  | '/var/QS/db/pdb/mysql/tables_priv.MYI'"                                                                                                    |
|    |                                  | "myisamchk: error: 140 when opening MyISAM-table                                                                                                    |
|    |                                  | /var/QS/db/pdb/mysql/user.MYI                                                                                                    |
| 4. | Install Complete.                | Install Procedure is complete.                                                                                                    |
| 5. | Note: If Connecting              | # vim /etc/my.cnf                                                                                                    |
|    | QS to EPAP 16.3                  | Update the file for ibdata50:2G to ibdata50:2G:autoextend as mentioned in the example                                                                                                    |
|    | Update my.cnf file otherwise not | below .                                                                                                    |
|    |                                  | innodb_data_file_path =<br>ibdata1:2G:ibdata2:2G:ibdata2:2G:ibdata4:2G:ibdata5:2G:ibdata6:2G:ibdata7:2G:ibdata8:2G:ibdata9:2                                                                                                    |
|    |                                  | G;ibdata10:2G;ibdata11:2G;ibdata12:2G;ibdata13:2G;ibdata14:2G;ibdata15:2G;ibdata16:2G;ibdata16:2G;ibdata17:                                                                                                    |
|    |                                  | 2G;ibdata18:2G;ibdata19:2G;ibdata20:2G;ibdata21:2G;ibdata22:2G;ibdata23:2G;ibdata24:2G;ibdata25                                                                                                    |
|    |                                  | 3:2G;ibdata26:2G;ibdata27:2G;ibdata28:2G;ibdata29:2G;ibdata30:2G;ibdata39:2G;ibdata32:2G;ibdata32:2G;ibdata36:2G;ibdata36:2G;ibdata38:2G;ibdata38:2G;ibdata36:2G;ibdata36:2G;ibdata36:2G;ibdata38:2G;ibdata38:2G;ibdata38:2G;ibdata36:2G;ibdata36:2G;ibdata36:2G;ibdata38:2G;ibdata38:2G;ibdata36:2G;ibdata36:2G;ibdata36:2G;ibdata38:2G;ibdata38:2G;ibdata36:2G;ibdata36:2G;ibdata36:2G;ibdata36:2G;ibdata38:2G;ibdata38:2G;ibdata36:2G;ibdata36:2G;ibdata36:2G;ibdata38:2G;ibdata38:2G;ibdata36:2G;ibdata36:2G;ibdata36:2G;ibdata38:2G;ibdata38:2G;ibdata38:2G;ibdata36:2G;ibdata36:2G;ibdata36:2G;ibdata38:2G;ibdata38:2G;ibdata38:2G;ibdata36:2G;ibdata38:2G;ibdata38:2G;ibdata38:2G;ibdata36:2G;ibdata36:2G;ibdat                                                                                                    |
|    |                                  | $\label{eq:2G} 41:2G; ibdata42:2G; ibdata43:2G; ibdata44:2G; ibdata45:2G; ibdata46:2G; ibdata47:2G; ibdata48:2G; ibdata49:2G; ibdata50:2G; ibdata50; ibdata50:2G; ibdata50; ibdata50; ibdat$ |
|    |                                  | Note: No semicolon should be present at the end of the above mentioned line.                                                                                                    |

# Procedure 4 Create the Non-Root Users

**Procedure 4: Create the Non-Root Users** 

**S** This procedure creates the non-root users for Eagle Query Server.

#### **Procedure 4: Create the Non-Root Users**

| T<br>E | Check off ( $$ ) each step as it is completed. Boxes have been provided for this purpose under each step number.                                                                                                    |                                                                                                    |  |  |  |
|--------|----------------------------------------------------------------------------------------------------|----------------------------------------------------------------------------------------------------|--|--|--|
| P<br># | IF THIS PROCEDURE FAILS, CONTACT MY ORACLE SUPPORTAND ASK FOR ASSISTANCE.                                                                                                    |                                                                                                    |  |  |  |
| N      |                                                                                                    |                                                                                                    |  |  |  |
|        | <b>DTE: This procedure cre</b> Log in as root         ("or a user name         that has same         access         privileges") user         as mentioned in Table         5 row 5.         The script creates a non-         root Linux and group for         administration of the QS         application. Customer has         to execute this script. | <pre>sates the non-root users (admin and config) for EAGLE QS. If not already logged in, then login as root("or a user name that has same access privileges") as mentioned in Table 5 row 5: [hostname] console login: root("or a user name that has same access privileges") password: password # /var/QS/bin/updatePrivilegesForUser.sh The following errors are expected: "myisamchk: error: 140 when opening MyISAM-table /var/QS/db/pdb/mysql/db.MYI" "myisamchk: error: 140 when opening MyISAM-table /var/QS/db/pdb/mysql/db.MYI" "myisamchk: error: 140 when opening MyISAM-table /var/QS/db/pdb/mysql/db.MYI" "myisamchk: error: 140 when opening MyISAM-table /var/QS/db/pdb/mysql/db.MYI" "myisamchk: error: 140 when opening MyISAM-table /var/QS/db/pdb/mysql/func.MYI" "myisamchk: error: 140 when opening MyISAM-table /var/QS/db/pdb/mysql/func.MYI" "myisamchk: error: 140 when opening MyISAM-table /var/QS/db/pdb/mysql/func.MYI" "myisamchk: error: 140 when opening MyISAM-table /var/QS/db/pdb/mysql/func.MYI" "myisamchk: error: 140 when opening MyISAM-table /var/QS/db/pdb/mysql/procs_priv.MYI" "myisamchk: error: 140 when opening MyISAM-table /var/QS/db/pdb/mysql/procs_priv.MYI" "myisamchk: error: 140 when opening MyISAM-table /var/QS/db/pdb/mysql/procs_priv.MYI" "myisamchk: error: 140 when opening MyISAM-table /var/QS/db/pdb/mysql/procs_priv.MYI" "myisamchk: error: 140 when opening MyISAM-table /var/QS/db/pdb/mysql/procs_priv.MYI" "myisamchk: error: 140 when opening MyISAM-table /var/QS/db/pdb/mysql/proxis_priv.MYI" "myisamchk: error: 140 when opening MyISAM-table /var/QS/db/pdb/mysql/proxis_priv.MYI" "myisamchk: error: 140 when opening MyISAM-table /var/QS/db/pdb/mysql/ables_priv.MYI" "myisamchk: error: 140 when opening MyISAM-table /var/QS/db/pdb/mysql/ables_priv.MYI" "myisamchk: error: 140 when opening MyISAM-table /var/QS/db/pdb/mysql/ables_priv.MYI" "myisamchk: error: 140 when opening MyISAM-table /var/QS/db/pdb/mysql/ables_priv.MYI" "myisamchk: error: 140 when opening MyISAM-table /var/QS/db/pdb/mysql/user.MYI" "myisamchk: error: 14</pre> |  |  |  |
| 3.     | Information message to<br>stop MySQL service should<br>be displayed.                                                                                                    | INFO: MySQL is running. Trying to stop MySQL<br>INFO: MySQL stopped successfully.                                                                                                    |  |  |  |
| 4.     | Input the admin user as<br>mentioned in Table 5<br>row 6.                                                                                                    | Enter the admin user : <admin_user></admin_user>                                                                                                    |  |  |  |

#### **Procedure 4: Create the Non-Root Users**

|    | Note: The user name<br>should be less than 8<br>characters and does not<br>contain any special<br>characters.      |                                                                                                    |
|----|----------------------------------------------------------------------------------------------------|----------------------------------------------------------------------------------------------------|
|    | Note: We are creating an<br>"admin" user which will<br>have all administrative<br>rights of EAGLE Query<br>Server. |                                                                                                    |
| 5. | Input the password for<br>admin user as mentioned<br>in Table 5 row 6.                                             | New password:< <b>password&gt;</b><br>Retype new password:< <b>password&gt;</b><br>passwd: all authentication tokens updated successfully.                                               |
|    | Note: Password should be<br>as per the Linux PAM<br>credit rules.                                                  |                                                                                                    |
|    | Note: User can use man<br>page of "pam_cracklib" to<br>check password rules.                                       |                                                                                                    |
|    | Note: We are creating<br>admin user's password in<br>this step.                                                    |                                                                                                    |
| 6. | Input the config user as<br>mentioned in Table 5 row<br>7.                                                         | Enter the config user : <config_user></config_user>                                                                                                    |
|    | Note: The user name<br>should be less than 8<br>characters and does not<br>contain any special<br>characters.      |                                                                                                    |
|    | Note: We are creating a<br>"configuration" user in this<br>step.                                                   |                                                                                                    |
| 7. | Input the password for config user Table 5 row 7.                                                                  | New password:< <b>password&gt;</b><br>Retype new password:< <b>password&gt;</b><br>passwd: all authentication tokens updated successfully.                                               |
|    | Note: Password should be<br>as per the Linux PAM<br>credit rules.                                                  |                                                                                                    |
|    | Note: User can use man<br>page of "pam_cracklib" to<br>check password rules.                                       |                                                                                                    |
|    | Note: We are creating configuration user's password in this step.                                                  |                                                                                                    |
| 8. | Input the group name as<br>mentioned in Table 5 row<br>9.                                                          | Enter the group name for <admin_user> and <config_user> :<group_name><br/>INFO: Updating the user privileges and changing directory permissions.</group_name></config_user></admin_user> |

#### **Procedure 4: Create the Non-Root Users**

|    | Note: The group name<br>should be less than 8<br>characters and does not<br>contain any special<br>characters.        |                        |
|----|----------------------------------------------------------------------------------------------------|------------------------|
|    | Note: In this step, we are<br>creating a Linux group<br>name for the admin and<br>config users previously<br>created. |                        |
| 9. | Procedure complete.                                                                                                   | Procedure is complete. |

# Procedure 5 Start MySQL services

#### **Procedure 5: Start MySQL services**

## NOTE: The MySQL services should be started as non-root admin user only.

| S  | This procedure starts all the MySQL services.                                                                    |                                                          |  |
|----|----------------------------------------------------------------------------------------------------|----------------------------------------------------------|--|
| Т  | Check off ( $$ ) each step as it is completed. Boxes have been provided for this purpose under each step number. |                                                          |  |
| Е  | IF THIS PROCEDURE FAILS,                                                                                         | CONTACT MY ORACLE SUPPORTAND ASK FOR INSTALL ASSISTANCE. |  |
| Р  | ,                                                                                                    |                                                          |  |
| #  |                                                                                                    |                                                          |  |
| 1. | Login to EAGLE QS as QS                                                                                          | login: <admin_user></admin_user>                         |  |
|    | admin user as mentioned in Table 5 row 6.                                                                        | Password: <admin_password></admin_password>              |  |
|    | Note: The user should be                                                                                         |                                                          |  |
|    | Procedure 4 step 4.                                                                                              |                                                          |  |
| 2. | Start the mysqlpdb service.                                                                                      | <pre>\$ sudo service mysqlpdb start</pre>                |  |
|    |                                                                                                    |                                                          |  |
|    |                                                                                                    |                                                          |  |
|    |                                                                                                    | Waiting for mysqlpdb to start done                       |  |
|    |                                                                                                    | The following errors are expected:                       |  |
|    |                                                                                                    | /var/QS/db/pdb/mysql/columns_priv.MYI'''                 |  |
|    |                                                                                                    | myisamchk: error: 140 when opening MyISAM-table          |  |
|    |                                                                                                    | '/var/QS/db/pdb/mysql/db.MYI'                            |  |
|    |                                                                                                    | "myisamchk: error: 140 when opening MyISAM-table         |  |
|    |                                                                                                    | "mysamchk: error: 140 when opening MyISAM-table          |  |
|    |                                                                                                    | //var/QS/db/pdb/mysql/func.MYI''                         |  |
|    |                                                                                                    | "myisamchk: error: 140 when opening MyISAM-table         |  |
|    |                                                                                                    | '/var/QS/db/pdb/mysql/ndb_binlog_index.MYI'''            |  |

# Procedure 5: Start MySQL services

## NOTE: The MySQL services should be started as non-root admin user only.

|    |                                          | <pre>"myisamchk: error: 140 when opening MyISAM-table '/var/QS/db/pdb/mysql/proc.MYI''' "myisamchk: error: 140 when opening MyISAM-table '/var/QS/db/pdb/mysql/procs_priv.MYI''' "myisamchk: error: 140 when opening MyISAM-table '/var/QS/db/pdb/mysql/proxies_priv.MYI''' "myisamchk: error: 140 when opening MyISAM-table</pre>                                                                                                    |
|----|------------------------------------------|----------------------------------------------------------------------------------------------------|
|    |                                          | '/var/QS/db/pdb/mysql/tables_priv.MYI'''                                                                                                    |
| 3. | Verify that mysqlpdb service is running. | <b>\$ sudo service mysqlpdb status</b><br>PID:8841 mysqlpdb is running.                                                                                                    |
| 4. | Start the mysqlasciiservice.             | <pre>\$sudo service mysqlascii start</pre>                                                                                                    |
|    |                                          |                                                                                                    |
|    |                                          | Waiting for mysqlascii to start done                                                                                                    |
|    |                                          | The following errors are expected:                                                                                                    |
|    |                                          | <pre>"myisamchk: error: 140 when opening MyISAM-table '/var/QS/db/ascii/mysql/columns_priv.MYI''' "myisamchk: error: 140 when opening MyISAM-table '/var/QS/db/ascii/mysql/db.MYI'' "myisamchk: error: 140 when opening MyISAM-table '/var/QS/db/ascii/mysql/event.MYI''' "myisamchk: error: 140 when opening MyISAM-table '/var/QS/db/ascii/mysql/func.MYI''' "myisamchk: error: 140 when opening MyISAM-table '/var/QS/db/ascii/mysql/ndb_binlog_index.MYI''' "myisamchk: error: 140 when opening MyISAM-table '/var/QS/db/ascii/mysql/proc.MYI''' "myisamchk: error: 140 when opening MyISAM-table '/var/QS/db/ascii/mysql/proc.MYI''' "myisamchk: error: 140 when opening MyISAM-table '/var/QS/db/ascii/mysql/proc.MYI''' "myisamchk: error: 140 when opening MyISAM-table '/var/QS/db/ascii/mysql/prox_priv.MYI''' "myisamchk: error: 140 when opening MyISAM-table '/var/QS/db/ascii/mysql/proxies_priv.MYI''' "myisamchk: error: 140 when opening MyISAM-table '/var/QS/db/ascii/mysql/proxies_priv.MYI''' "myisamchk: error: 140 when opening MyISAM-table '/var/QS/db/ascii/mysql/proxies_priv.MYI''' "myisamchk: error: 140 when opening MyISAM-table '/var/QS/db/ascii/mysql/proxies_priv.MYI''' "myisamchk: error: 140 when opening MyISAM-table '/var/QS/db/ascii/mysql/proxies_priv.MYI''' "myisamchk: error: 140 when opening MyISAM-table '/var/QS/db/ascii/mysql/uables_priv.MYI''' "myisamchk: error: 140 when opening MyISAM-table '/var/QS/db/ascii/mysql/uables_priv.MYI''' "myisamchk: error: 140 when opening MyISAM-table '/var/QS/db/ascii/mysql/uables_priv.MYI'''' "myisamchk: error: 140 when opening MyISAM-table '/var/QS/db/ascii/mysql/uables_priv.MYI'''</pre> |
| 5. | is running.                              | PID:8846 mysqlascii is running.                                                                                                    |
| 6. | Start the mysqlapp service.              | <pre>\$sudo service mysqlapp start Waiting for mysqlapp to start done</pre>                                                                                                    |

#### **Procedure 5: Start MySQL services**

|    |                                          | The following errors are expected:                                                                                                    |
|----|------------------------------------------|----------------------------------------------------------------------------------------------------|
|    |                                          | The following errors are expected:<br>"myisamchk: error: 140 when opening MyISAM-table<br>'/var/QS/db/appconfig/mysql/columns_priv.MYI'''<br>"myisamchk: error: 140 when opening MyISAM-table<br>'/var/QS/db/appconfig/mysql/b.MYI'''<br>"myisamchk: error: 140 when opening MyISAM-table<br>'/var/QS/db/appconfig/mysql/event.MYI'''<br>"myisamchk: error: 140 when opening MyISAM-table<br>'/var/QS/db/appconfig/mysql/func.MYI'''<br>"myisamchk: error: 140 when opening MyISAM-table<br>'/var/QS/db/appconfig/mysql/ndb_binlog_index.MYI'''<br>"myisamchk: error: 140 when opening MyISAM-table<br>'/var/QS/db/appconfig/mysql/proc.MYI'''<br>"myisamchk: error: 140 when opening MyISAM-table<br>'/var/QS/db/appconfig/mysql/procs_priv.MYI'''<br>"myisamchk: error: 140 when opening MyISAM-table<br>'/var/QS/db/appconfig/mysql/proxiss_priv.MYI'''<br>"myisamchk: error: 140 when opening MyISAM-table<br>'/var/QS/db/appconfig/mysql/proxiss_priv.MYI'''<br>"myisamchk: error: 140 when opening MyISAM-table<br>'/var/QS/db/appconfig/mysql/proxiss_priv.MYI'''<br>"myisamchk: error: 140 when opening MyISAM-table<br>'/var/QS/db/appconfig/mysql/groxiss_priv.MYI'''<br>"myisamchk: error: 140 when opening MyISAM-table<br>'/var/QS/db/appconfig/mysql/user.MYI'''<br>"myisamchk: error: 140 when opening MyISAM-table<br>'/var/QS/db/appconfig/UiDB/eqsConfig.MYI'''<br>"myisamchk: error: 140 when opening MyISAM-table<br>'/var/QS/db/appconfig/UiDB/equeryclientips.MYI'''<br>"myisamchk: error: 140 when opening MyISAM-table<br>'/var/QS/db/appconfig/UiDB/gueryclientips.MYI'''<br>"myisamchk: error: 140 when opening MyISAM-table<br>'/var/QS/db/appconfig/UiDB/gueryclientips.MYI'''<br>"myisamchk: error: 140 when opening MyISAM-table |
|    |                                          |                                                                                                    |
| 7. | Verify that mysqlapp service is running. | <b>\$ sudo service mysqlapp status</b><br>PID:8821 mysqlapp is running.                                                                                                    |
| 8. | Procedure Complete                       | Procedure is complete.                                                                                                    |

NOTE: The MySQL services should be started as non-root admin user only.

# 3.3 EAGLE QS Configuration

# Procedure 6 Configuring the EAGLE QS

#### **Procedure 6: Configuring the EAGLE QS**

| S | This procedure configures the EAGLE QS on the server.                                                            |
|---|----------------------------------------------------------------------------------------------------|
| Т |                                                                                                    |
| Ε | Check off ( $$ ) each step as it is completed. Boxes have been provided for this purpose under each step number. |
| Р |                                                                                                    |
| # | IF THIS PROCEDURE FAILS, CONTACT MY ORACLE SUPPORT AND ASK FOR ASSISTANCE.                                       |
|   |                                                                                                    |

## **Procedure 6: Configuring the EAGLE QS**

| NC       | TE: This procedure c                                                                                                    | onfigures the EAGLE QS either as Master or Slave EAGLE QS.                                                                                                    |
|----------|----------------------------------------------------------------------------------------------------|----------------------------------------------------------------------------------------------------|
| 1.<br>2. | Login to EAGLE QS as<br>the config user as<br>mentioned in Table 5<br>row 7.<br>Note: The user should be<br>same as mentioned in<br>Procedure 4 step 6.<br>A note of caution should<br>appear. Press Return to<br>continue. | <pre>\$ su - <config_user> login as: qsconfig qsconfig@10.248.2.70's password: Last login: Fri Dec 9 14:54:41 2016 from 10.203.139.81 Caution: This is the first login of the text user interface.</config_user></pre> |
|          |                                                                                                    | Failure to enter complete and accurate information at this<br>time will have unpredictable results.<br>You must be prepared to designate this QS as Master or Slave                                                    |
|          |                                                                                                    | Press return to continue                                                                                                    |
| 3.       | Upon pressing Return,<br>you can now abort or<br>proceed with the initial<br>configuration.<br>To continue with the<br>configuration, enter Y.                                                                              | Are you sure you wish to continue? [N]: Y                                                                                                    |
| 4.       | You are prompted for the<br>EAGLE Query Server<br>Type.                                                                                                    | Enter 1 for Master EAGLE QS:<br>Enter the EAGLE Query Server Type (1 for Master, 2 for Slave): 1<br>Enter 2 for Slave EAGLE QS:<br>Enter the EAGLE Query Server Type (1 for Master, 2 for Slave): 2                    |
| 5.       | The EAGLE QS<br>Configuration Menu is<br>displayed. Enter choice e<br>to exit the main menu.                                                                                                    | Main Configuration Menu of Master EAGLE QS:<br>/EAGLE Query Server Configuration Menu-\<br>/                                                                                                    |

#### **Procedure 6: Configuring the EAGLE QS**

|    |                     | /EAGLE Query Server Configuration Menu-\ |
|----|---------------------|------------------------------------------|
|    |                     | 1   Configure MySQL Query Client         |
|    |                     | 2   Platform Menu                        |
|    |                     | e   Exit  <br>\/                         |
|    |                     | Enter Choice: e                          |
| 6. | Procedure complete. | Procedure is complete.                   |

## 3.4 Master EAGLE QS Configuration on Provisionable EPAP

## Procedure 7 Configure Master EAGLE QS on Provisionable EPAP

Note: Provisioning should be halted at EPAP when snapshot is created on provisionable EPAP.

#### Procedure 7: Configure Master EAGLE QS on provisionable EPAP

| S           | This procedure configures the Master EAGLE QS on EPAP                                                           |                                                                                                  |  |  |  |  |  |
|-------------|----------------------------------------------------------------------------------------------------|--------------------------------------------------------------------------------------------------|--|--|--|--|--|
| T<br>E<br>P | Check off ( $$ )each step as it is completed. Boxes have been provided for this purpose under each step number. |                                                                                                  |  |  |  |  |  |
| ∎<br>#      | IF THIS PROCEDURE FA                                                                                            | IF THIS PROCEDURE FAILS, CONTACT MY ORACLE SUPPORT AND ASK FOR ASSISTANCE.                       |  |  |  |  |  |
| 1.          | Log in to EPAP as the<br>user "epapdev" as<br>mentioned in Table 5<br>row 2.                                    | <hostname> console login: epapdev<br/>password: <epapdev_password></epapdev_password></hostname> |  |  |  |  |  |
| 2.          | Switch super user to<br>epapconfig as mentioned<br>in Table 5 row 1.                                            | \$ su - epapconfig<br>Password: <epapconfig_password></epapconfig_password>                      |  |  |  |  |  |

## Procedure 7: Configure Master EAGLE QS on provisionable EPAP

| з.<br>Г | The Main menu is                                  | /EPAP Configuration Menu\ /                  |
|---------|---------------------------------------------------|----------------------------------------------|
|         | Configure Query Server                            | 1   Display Configuration                    |
|         | Menu.                                             | 2   Configure Network Interfaces Menu        |
|         |                                                   | 3   Set Time Zone                            |
|         |                                                   | 4   Exchange Secure Shell Keys               |
|         |                                                   | 5   Change Password                          |
|         |                                                   | 6   Platform Menu                            |
|         |                                                   | 7   Configure NTP Server                     |
|         |                                                   | <br>  8   PDB Configuration Menu             |
|         |                                                   | <br>  9   Security                           |
|         |                                                   | <br>  10   Configure EMS Server              |
|         |                                                   | <br>  11   Configure Alarm Feed              |
|         |                                                   | <br>  12   Configure Query Server            |
|         |                                                   | <br>  13   Configure Query Server Alarm Feed |
|         |                                                   |                                              |
|         |                                                   | <br>  e   Exit                               |
|         |                                                   | /                                            |
|         |                                                   | Enter Choice: 12                             |
| 4.      | Select "Add Query                                 | /EPAP Configure Query Server Menu-\ /        |
|         | Server Menu.                                      | 1   Display Query Server Status              |
|         |                                                   | 2   Add Query Server                         |
|         |                                                   | 3   Remove Query Server                      |
|         |                                                   |                                              |
|         |                                                   | <br>  e   Exit                               |
|         |                                                   | \/                                           |
|         |                                                   | Enter Choice: 2                              |
| 5.      | The submenu to                                    | /Add Query Server Menu-\                     |
|         | configure IP Address of<br>Master Ouery Server is |                                              |
|         | displayed.                                        | 1   1PV4 Configuration                       |
|         |                                                   | 2   IPv6 Configuration                       |
|         | Note: Enter choice "1"                            | <br>  e   Exit                               |
|         | for IPv4 configuration.<br>Otherwise, enter       | \/                                           |
|         | choice "2" for IPv6 configuration.                | Enter Choice: 1                              |

| Procedure    | 7: Configure | Master E    | AGLE OS on | provisionable EPAP    |
|--------------|--------------|-------------|------------|-----------------------|
| I I Occuai c | / Comiguite  | THE DUCT IS |            | provibionable Lit III |

| -  |                                                                                                    |                                                           |
|----|----------------------------------------------------------------------------------------------------|-----------------------------------------------------------|
|    |                                                                                                    | Example output of IPv4 configuration:                     |
|    | Note: The IP is same                                                                                        | Query Server IP Address: 10.248.2.70                      |
|    | as mentioned in Table                                                                                       | Query Server Password:<br>Re-enter Query Server Password: |
|    | for epaprepl user                                                                                           | Query Server [10.248.2.70] has been added successfully.   |
|    | non-empty string.                                                                                           | Press return to continue                                  |
|    |                                                                                                    |                                                           |
|    | Note: Here the<br>password is same as<br>mentioned in Table 5<br>row 4.                                     |                                                           |
|    | Note: Here we are<br>creating password for<br>"epaprepl" user.                                              |                                                           |
| 6. | Enter choice a to exit the                                                                                  | /Add Query Server Menu-\                                  |
|    | "Add Query Server                                                                                           | /\                                                        |
|    | Menu".                                                                                                    |                                                           |
|    |                                                                                                    | 2   IPv6 Configuration                                    |
|    |                                                                                                    | e   Exit                                                  |
|    |                                                                                                    | \/                                                        |
|    |                                                                                                    | Enter Choice: e                                           |
| 7. | The EPAP Configure<br>Query Server Menu is<br>displayed.<br>Enter choice 1, Display<br>Query Server Status. | /EPAP Configure Query Server Menu-\                       |
|    |                                                                                                    | 1   Display Query Server Status                           |
|    |                                                                                                    | 2   Add Query Server                                      |
|    |                                                                                                    | 3   Remove Query Server                                   |
|    |                                                                                                    | 4   Make Snapshot                                         |
|    |                                                                                                    | e   Exit                                                  |
|    |                                                                                                    | Enter Choice: 1                                           |
|    |                                                                                                    | Query Server List                                         |
|    |                                                                                                    | 10.248.2.70                                               |
|    |                                                                                                    | Press return to continue                                  |

| D 1 7       |     | <b>•</b> • | <b>N</b> <i>T</i> ( |    |     | 00 |    |                    |  |
|-------------|-----|------------|---------------------|----|-----|----|----|--------------------|--|
| Procedure 7 | : ( | configure  | Master              | ΕA | GLE | QS | on | provisionable EPAP |  |

| 8  |                                                         | / EDID Configuration Many              |  |  |  |  |  |  |
|----|---------------------------------------------------------|----------------------------------------|--|--|--|--|--|--|
|    | Enter choice e to until<br>exit the epapconfig<br>menu. | /LPAF Configuration Menu\              |  |  |  |  |  |  |
|    |                                                         | / 1   Display Configuration            |  |  |  |  |  |  |
|    |                                                         | 2   Configure Network Interfaces Menu  |  |  |  |  |  |  |
|    |                                                         | 3   Set Time Zone                      |  |  |  |  |  |  |
|    |                                                         | 4   Exchange Secure Shell Keys         |  |  |  |  |  |  |
|    |                                                         | 5   Change Password                    |  |  |  |  |  |  |
|    |                                                         | 6   Platform Menu                      |  |  |  |  |  |  |
|    |                                                         | 7   Configure NTP Server               |  |  |  |  |  |  |
|    |                                                         | 8   PDB Configuration Menu             |  |  |  |  |  |  |
|    |                                                         | 9   Security                           |  |  |  |  |  |  |
|    |                                                         | 10   Configure EMS Server              |  |  |  |  |  |  |
|    |                                                         | 11   Configure Alarm Feed              |  |  |  |  |  |  |
|    |                                                         | 12   Configure Query Server            |  |  |  |  |  |  |
|    |                                                         | 13   Configure Query Server Alarm Feed |  |  |  |  |  |  |
|    |                                                         | 14   Configure SNMP Agent Community    |  |  |  |  |  |  |
|    |                                                         | e   Exit                               |  |  |  |  |  |  |
|    |                                                         | Fran Choice, o                         |  |  |  |  |  |  |
|    |                                                         | Enter Choice: e                        |  |  |  |  |  |  |
| 9. | Procedure complete                                      | Procedure is complete.                 |  |  |  |  |  |  |

# Procedure 8 Create PDB Snapshot

## Procedure 8: Create PDB snapshot

| S                | This procedure creates the snapshot of PDB database.                                                                                                    |  |  |  |  |  |
|------------------|----------------------------------------------------------------------------------------------------|--|--|--|--|--|
| I<br>E<br>P<br># | Check off ( <b>√</b> )each step as it is completed. Boxes have been provided for this purpose under each step number.<br>IF THIS PROCEDURE FAILS, CONTACT MY ORACLE SUPPORTAND <b>ASK FOR<u>UPGRADE ASSISTANCE</u></b> . |  |  |  |  |  |
| NO'<br>FAC       | NOTE: As EAGLE Query Server 1.0 is partially compatible with EPAP 16.3, so the maximun DB supported on EAGLE Query Server 1.0 is 528M DB both Compact and eXtreme DB Architecture.                                       |  |  |  |  |  |
| LA               | GLE Query Server 1.0 is 528M DB both Compact and extreme DB Architecture.                                                                                                    |  |  |  |  |  |

## Procedure 8: Create PDB snapshot

|    | mentioned in Table 5 row 2.                                                                                                    |                                                                                                    |
|----|----------------------------------------------------------------------------------------------------|----------------------------------------------------------------------------------------------------|
| 2. | Stop Pdba service.                                                                                                    | \$ service Pdba stop                                                                                                    |
| 3. | Note down the counts<br>of DN/IMSI/IMEI to                                                                                            | Login to PDB with following commands to note down counts of DN/IMSI/IMEI.                                                                                                    |
|    | compare with Eagle                                                                                                    | # mysql -uroot -p -S /var/TKLC/epap/db/pdb/mysql.sock                                                                                                    |
|    | PDB snapshot.                                                                                                    | NOTE: This example queries the DN counts from PDB. IMSI/IMEI/NE could also be matched,for verification.                                                                                                    |
|    |                                                                                                    | Example:                                                                                                    |
|    |                                                                                                    | <pre># mysql -uroot -p -S /var/TKLC/epap/db/pdb/mysql.sock<br/>Enter password:<br/>Welcome to the MySQL monitor. Commands end with ; or \g.<br/>Your MySQL connection id is 21<br/>Server version: 5.7.22-enterprise-commercial-advanced-log MySQL<br/>Enterprise Server - Advanced Edition (Commercial)</pre> |
|    |                                                                                                    | Copyright (c) 2000, 2018, Oracle and/or its affiliates. All rights reserved.                                                                                                    |
|    |                                                                                                    | Oracle is a registered trademark of Oracle Corporation and/or its affiliates. Other names may be trademarks of their respective owners.                                                                                                    |
|    |                                                                                                    | Type 'help;' or '\h' for help. Type '\c' to clear the current input statement.                                                                                                    |
|    |                                                                                                    | mysql> use pdb;<br>Reading table information for completion of table and column names<br>You can turn off this feature to get a quicker startup with -A                                                                                                    |
|    |                                                                                                    | Database changed<br>mysql> select count(*) from dn;                                                                                                    |
|    |                                                                                                    | count(*)  <br>++<br> 117002809                                                                                                    |
|    |                                                                                                    | 1 row in set (0.62 sec)                                                                                                    |
| 4. | Remove the existing<br>snapinfo.sql and<br>create a new<br>snapinfo.sql file and<br>set its ownership to<br>epapdev:epap on<br>EPAP.  | <pre># rm -rf /var/TKLC/epap/free/snapinfo.sql # touch /var/TKLC/epap/free/snapinfo.sql # chown epapdev:epap /var/TKLC/epap/free/snapinfo.sql</pre>                                                                                                    |
| 5. | Login to mysql DB<br>on EPAP using PDB<br>mysql.sock file and<br>keep a note of matser<br>status to update it in<br>snapinfo.sql file | <pre># mysql -uroot -p -S /var/TKLC/epap/db/pdb/mysql.sock # FLUSH TABLES WITH READ LOCK; # SHOW MASTER STATUS; # UNLOCK TABLES; Example: # mysgl wroot pol apRoot S (war/TKLC/apap/db/pdb/mysgl.sock)</pre>                                                                                                   |
|    |                                                                                                    | whysql arout -pelapitoot -s /var/TKEC/epap/do/pdo/hitysql.sock<br>mysql: [Warning] Using a password on the command line interface can be insecure.<br>Welcome to the MySQL monitor. Commands end with ; or \g.<br>Your MySQL connection id is 249                                                              |

## Procedure 8: Create PDB snapshot

|    |                                                                                                    | Server version: 5.7.22-enterprise-commercial-advanced-log MySQL Enterprise Server -<br>Advanced Edition (Commercial)<br>Copyright (c) 2000, 2018, Oracle and/or its affiliates. All rights reserved.<br>Oracle is a registered trademark of Oracle Corporation and/or its<br>affiliates. Other names may be trademarks of their respective<br>owners. |
|----|----------------------------------------------------------------------------------------------------|----------------------------------------------------------------------------------------------------|
|    |                                                                                                    | mysql> FLUSH TABLES WITH READ LOCK;<br>Query OK, 0 rows affected (0.00 sec)                                                                                                    |
|    |                                                                                                    | mysql> SHOW MASTER STATUS;                                                                                                    |
|    |                                                                                                    | ++<br>  File   Position   Binlog_Do_DB   Binlog_Ignore_DB   Executed_Gtid_Set                                                                                                    |
|    |                                                                                                    | pdb-repl.000013   154                                                                                                    |
|    |                                                                                                    | 1 row in set (0.00 sec)                                                                                                    |
|    |                                                                                                    | mysql> UNLOCK TABLES;<br>Query OK, 0 rows affected (0.00 sec)                                                                                                    |
|    |                                                                                                    | mysql> exit                                                                                                    |
|    |                                                                                                    | NOTE: Note down the values of column "FILE" and "Position" in the output of query show master status. Value of "FILE" will be the value of MASTER_LOG_FILE and value of Position will be used for MASTER_LOG_POS in te next step.                                                                                                    |
| 6. | Update the<br>snapinfo.sql file with<br>master log file and<br>position, received in<br>step no 4 of this | <pre>\$ echo CHANGE MASTER TO MASTER_USER="'epaprepl'",<br/>MASTER_PORT=3307, MASTER_LOG_FILE="'\${log}'",<br/>MASTER_LOG_POS=\${pos} &gt;&gt; /var/TKLC/epap/free/snapinfo.sql</pre>                                                                                                    |
|    | procedure                                                                                                 | <b>NOTE:</b> Update the \${log} and \${pos}.                                                                                                    |
|    |                                                                                                    | NOTE: Please make sure that MASTER_USER='epaprepl' and<br>MASTER_LOG_FILE='XYZ' are within single quotes otherwise DB<br>restore might fail. So update the snapinfo.sql file if MASTER_USER<br>and MASTER_LOG_FILE values are not in single quotes.                                                                                                   |
|    |                                                                                                    | Example:                                                                                                    |
|    |                                                                                                    | <pre>\$ echo CHANGE MASTER TO MASTER_USER="'epaprepl'",<br/>MASTER_PORT=3307, MASTER_LOG_FILE="'pdb-repl.000013'",<br/>MASTER_LOG_POS=154 &gt;&gt; /var/TKLC/epap/free/snapinfo.sql</pre>                                                                                                    |
|    |                                                                                                    | t cat (van/TVLC/anan/frag/ananinfa_cal                                                                                                    |

| Procedure | 8: | Create | PDB | snapshot |
|-----------|----|--------|-----|----------|
|-----------|----|--------|-----|----------|

| -  | 1                       |                                                                     |
|----|-------------------------|---------------------------------------------------------------------|
| 7. | Stop the mysqlpdb       | Switch user to root                                                 |
|    | service on EPAP         | #su - root                                                          |
|    |                         | # service mysqlpdb stop                                             |
|    |                         | Waiting for mysalndh to ston done                                   |
|    |                         | watting for mysqipub to stop uone                                   |
|    |                         |                                                                     |
|    |                         | Switch back to epapdev user from root.                              |
|    |                         | # su – epapaev                                                      |
| 8. | Create the ndh tar from | <pre># cd /var/TKLC/epap/db;sudo tarexclude='pdb/auto.cnf'</pre>    |
|    | CLL Verify that         | exclude='pdb/mysgld.pid'exclude='pdb/ib_logfile0'                   |
|    | cLi. Veilly that        | exclude='pdb/ib_logfile1'exclude='pdb/mysql' -zcvf                  |
|    | snapsnot mes are        | /var/TKLC/epap/free/pdb.tar.gz pdb                                  |
|    | created successfully.   |                                                                     |
|    |                         | Examples                                                            |
|    |                         | Example:                                                            |
|    |                         | ndb/                                                                |
|    |                         | pdb/server-cert.pem                                                 |
|    |                         | pdb/performance_schema/                                             |
|    |                         | pdb/performance_schema/status_by_user.frm                           |
|    |                         | pdb/performance_schema/table_io_waits_summary_by_table.frm          |
|    |                         | -                                                                   |
|    |                         | •                                                                   |
|    |                         |                                                                     |
|    |                         | ndh/ndh/dn yanga firm                                               |
|    |                         | pdb/pdb/dn_range.rm                                                 |
|    |                         | ndb/pdb/repriog.rim                                                 |
|    |                         | ndb/ndb/asd_frm                                                     |
|    |                         | pdb/pdb/dnB asd.frm                                                 |
|    |                         | pdb/pdb/commands.frm                                                |
|    |                         | pdb/pdb/bucketMap.frm                                               |
|    |                         | pdb/pdb/imei9dig.frm                                                |
|    |                         | pdb/pdb/dnB_bl.frm                                                  |
|    |                         | pdb/pdb/dnBlock.frm                                                 |
|    |                         |                                                                     |
|    |                         | #10 /var/IKLC/epap/free                                             |
|    |                         |                                                                     |
|    |                         |                                                                     |
|    |                         | \$ is -irr publica.gz                                               |
| 0  |                         | - IW-I I IOUL FOUL 200//2001 Mar 0 UI:52 Pub. Car.gz                |
| 8. | Update the ownership    | # Sudo /bii/chiwii epapuev.epap /va//kLC/epap/fiee/pub.tal.g2       |
|    | and permission of       | w Juno / Still Cliniou Ott / Val / INLO/ Chap/ II CC/ pub. Cal . yz |
|    | snapinfo.sql and        | # ls -lrt pdb.tar.gz snapinfo.sgl                                   |
| 1  | pdb.tar.gz file.        | -rw-r 1 epapdev epap 109 Mar 6 01:48 snapinfo.sql                   |
|    |                         | -rw-rr 1 epapdev epap 238772681 Mar 6 01:52 pdb.tar.gz              |
| 9. | Procedure complete.     | Procedure is complete.                                              |
|    | · ·                     | r                                                                   |
|    |                         |                                                                     |

# Procedure 9 Transfer PDB snapshot to Master EAGLE QS

## Procedure 9: Transfer PDB Snapshot to Master EAGLE QS

| S  | This procedure transfers | s PDB Snapshot to Master EAGLE OS                                                    |
|----|--------------------------|--------------------------------------------------------------------------------------|
| 0  | This procedure dunsten   | TDD bimponot to Husser Erfold Q5.                                                    |
| Т  |                          |                                                                                      |
| -  |                          |                                                                                      |
| E  | Check off (V)each step a | s it is completed. Boxes have been provided for this purpose under each step number. |
| _  | · · · · ·                |                                                                                      |
| P  |                          |                                                                                      |
|    | IF THIS PROCEDURE F      | FAILS, CONTACT MY ORACLE SUPPORTAND ASK FORUPGRADE ASSISTANCE.                       |
| #  |                          | · · · · · · · · · · · · · · · · · · ·                                                |
|    |                          |                                                                                      |
| 1  | Log in to EDAD as the    | chastnames consola login, ananday                                                    |
| 1. | Log III to Er Ar as the  | <nostinalie> console login. epaptev</nostinalie>                                     |
|    | user "enandey" as        | nassword - <enandev nassword=""></enandev>                                           |
|    | user epapeev as          |                                                                                      |

|    | mentioned in Table 5 row 2.                                                                                                    |                                                                                                    |
|----|----------------------------------------------------------------------------------------------------|----------------------------------------------------------------------------------------------------|
| 2. | Switch to the root<br>user as mentioned<br>Table 5 row 3.                                                                                                    | \$ su -<br>password: <root_password></root_password>                                                                                                    |
| 3. | Change directory where snapshot files are present.                                                                                                    | # cd /var/TKLC/epap/free                                                                                                    |
| 4. | Use SFTP to transfer the<br>snapshot files to a<br>Master EAGLE QS.<br>Note: Here qs IP is same<br>as mentioned in Table 6<br>row 2. qs_admin_user is<br>admin user of QS as<br>mentioned in Table 5<br>row 6. | <pre># sftp <qs_qdmin_user>@<qs_ip> Connecting to <qs_ip> FIPS integrity verification test failed. The authenticity of host '10.248.2.70 (10.248.2.70)' can't be established. RSA key fingerprint is a2:ae:db:30:a3:d6:2d:13:70:c8:72:66:b4:95:de:0a. Are you sure you want to continue connecting (yes/no)? yes Warning: Permanently added '<qs_ip>' (RSA) to the list of known hosts. <qs_admin_user>@<qs_ip> password: sftp&gt;cd /var/QS/free</qs_ip></qs_admin_user></qs_ip></qs_ip></qs_ip></qs_qdmin_user></pre> |
|    | Note: The user should<br>be same as mentioned<br>in Procedure 4 step 4.                                                                                                    | sftp>put snapinfo.sqlUploading snapinfo.sql to /var/QS/free/snapinfo.sqlsnapinfo.sql100% 1120.1KB/s 00:00sftp>put pdb.tar.gzUploading pdb.tar.gz to /var/QS/free/pdb.tar.gzpdb.tar.gz100% 1104KB1.1MB/s 00:00sftp> bye                                                                                                    |
| 5. | Procedure complete.                                                                                                    | Procedure is complete.                                                                                                    |

#### Procedure 9: Transfer PDB Snapshot to Master EAGLE QS

## 3.5 PDB Restore on Master EAGLE QS

#### Procedure 10 Restore PDB snapshot on Master EAGLE QS

#### Procedure 10: Restore PDB Snapshot on Master EAGLE QS

This procedure executes the steps required to restore the PDB database on Master EAGLE QS. S Т Ε Check off ( $\sqrt{}$ )each step as it is completed. Boxes have been provided for this purpose under each step number. Р IF THIS PROCEDURE FAILS, CONTACT MY ORACLE SUPPORTAND ASK FOR UPGRADE ASSISTANCE. # NOTE: As EAGLE Query Server 1.0 is partially compatible with EPAP 16.3, so the maximun DB supported on EAGLE Query Server 1.0 is 528M DB both Compact and eXtreme DB Architecture. Log in Master EAGLE QS If not already logged-in, then log in. 1. as "admin\_user" as mentioned in Table 5 <hostname> console login: admin\_user <admin\_user\_password> password: row 6.

|    | Note: The user should                    |                                                            |
|----|------------------------------------------|------------------------------------------------------------|
|    | be same as mentioned                     |                                                            |
|    | in Procedure 4 step 4.                   |                                                            |
| 2. | Verify that snapinfo files               | \$cd_/var/QS/free                                          |
|    | directory                                | <b>J</b> IS -IFLI                                          |
|    | unectory.                                | rw r 1 asadmin asadmin 112 Dec 11 12:55 snapinfo sal       |
|    |                                          | -rw-r 1 qsadmin qsadmin $112$ Dec 11 12:55 shapino.sqf     |
| 3. | Change group name as                     | \$ chgrp <group name=""> snapinfo.sq1 pdb.tar.gz</group>   |
|    | mentioned in Table 5                     | \$ chmod 660 snapinfo.sql pdb.tar.gz                       |
|    | row 9 and permission of                  |                                                            |
|    | snapshot files.                          |                                                            |
|    | Note: Group name must                    |                                                            |
|    | be same as created in                    |                                                            |
|    | Procedure 4, step 8.                     |                                                            |
| 4. | Verify that permissions                  | \$ ls -lrth                                                |
|    | are updated successfully                 | Output should be as follow:                                |
|    |                                          | -rw-rw 1 asadmin as 167 Dec 14 18:11 snapinfo sal          |
|    |                                          | -rw-rw1 gsadmin gs 51M Dec 14 18:11 pdb.tar.gz             |
| 5. | Switch user to config                    | \$ su - <config_user></config_user>                        |
|    | user.                                    | Password: <config_user_password></config_user_password>    |
|    | Note: The year should                    |                                                            |
|    | he same as mentioned                     |                                                            |
|    | in Procedure 4 step 6                    |                                                            |
| 6. | The main menu is                         | /FAGLE Query Server Configuration Menu-\                   |
|    | displayed. Enter Choice                  | /\                                                         |
|    | <sup>•3<sup>°</sup></sup> Platform menu. | 1   Configure Slave Query Server                           |
|    |                                          | 2   Configure MySQL Query Client                           |
|    |                                          | <br>  3   Platform Menu                                    |
|    |                                          |                                                            |
|    |                                          | e   Exit                                                   |
|    |                                          | \/                                                         |
|    |                                          | Enter Choice: 3                                            |
| 7. | The platform menu is                     | /EAGLE Query Server Platform Menu-\                        |
|    | '1' to restore the                       | /\                                                         |
|    | database.                                |                                                            |
|    |                                          | 2   Create MASTER Snapshot                                 |
|    |                                          |                                                            |
|    |                                          |                                                            |
|    |                                          | e   Exit                                                   |
|    |                                          | \/                                                         |
|    |                                          | Enter Choice: 1                                            |
| 8. | Enter Y to continue the                  | Are you sure you wish to continue? [N]: Y                  |
|    | restore DB.                              |                                                            |
| 9. | Enter the full path of                   | Enter the filename with full path: /var/QS/free/pdb.tar.gz |
|    | snapsnot me.                             |                                                            |
| L  |                                          |                                                            |

| 10. | Enter the IP address of                                                     | Enter the IP address of Master server on which replication will start: < EPAP IP>                                                                                                    |
|-----|-----------------------------------------------------------------------------|----------------------------------------------------------------------------------------------------|
| п   | LPAP.                                                                       | _                                                                                                    |
|     | Note: Here EPAP_IP                                                          |                                                                                                    |
|     | mentioned Table 6 in                                                        |                                                                                                    |
|     | row 1.                                                                      |                                                                                                    |
| 11. | Enter the password of<br>epaprepl user.                                     | Enter the Password for replication user [epaprepl]:<br>Re-enter the Password for replication user [epaprepl]:                                                                                                    |
|     | password must be same<br>as given in Procedure 7,<br>step 5.                |                                                                                                    |
| 12. | After successful restore<br>of DB the Platform menu<br>should be displayed. | DB is restored successfully.                                                                                                    |
|     |                                                                             | Press return to continue                                                                                                    |
| 13. | Enter choice e to exit the platform menu.                                   | /EAGLE Query Server Platform Menu-\<br>/\                                                                                                    |
|     |                                                                             | 1   Restore DB                                                                                                    |
|     |                                                                             | 2   Create MASTER Snapshot                                                                                                    |
|     |                                                                             | 3   Reboot                                                                                                    |
|     |                                                                             | e   Exit                                                                                                    |
|     |                                                                             | \/                                                                                                    |
|     |                                                                             | Enter Choice: e                                                                                                    |
|     |                                                                             | NOTE: Ignore the following errors logged in <host name=""> .err</host>                                                                                                    |
|     |                                                                             | <ul> <li>2017-01-06T11:55:03.758184Z 0 [ERROR] Column count of performance_schema.setup_actors is wrong.</li> <li>Expected 5, found 3. Created with MySQL 50627, now running 50716. Please use mysql_upgrade to fix this error.</li> <li>2017-01-06T11:55:03.782411Z 0 [ERROR] Column count of performance_schema.table_lock_waits_summary_by_table is wrong. Expected 68, found 73. Created with MySQL 50627, now running 50716. Please use mysql_upgrade to fix this error.</li> <li>2017-01-06T11:55:03.782799Z 0 [ERROR] Column count of performance_schema.threads is wrong. Expected 17, found 14. Created with MySQL 50627, now running 50716. Please use mysql_upgrade to fix this error.</li> </ul> |

|     |                        | These errors occur because EAGLE QS is running on 5.7.12 or higher version of MaSQL schemes EDAD is running on MaSQL 5.6.27 |
|-----|------------------------|----------------------------------------------------------------------------------------------------|
|     |                        | MySQL whereas EPAP is running on MySQL 5.0.27.                                                                              |
|     |                        | Also, Ignore the following errors logged in pdb2ascii.dbg                                                                   |
|     |                        | ERROR: Unable to execute insert into DN9DIG values                                                                          |
|     |                        | ERROR: Insertion failed for insert into DN9DIG values                                                                       |
|     |                        | ERROR: Unable to execute insert into IMEI9DIG values                                                                        |
|     |                        | ERROR: Insertion failed for insert into IMEI9DIG values                                                                     |
|     |                        | ERROR: Insertion failed for insert into IMSI9DIG values                                                                     |
|     |                        | ERROR: Unable to execute insert into PDBCAPACITYINFO values                                                                 |
|     |                        | ERROR: Insertion failed for insert into PDBCAPACITYINFO                                                                     |
|     |                        | ERROR: Unable to execute insert into RTDB_DBLEVEL values                                                                    |
|     |                        | ERROR: Insertion failed for insert into RTDB_DBLEVEL values                                                                 |
|     |                        | These errors occur because the 9Dig tables are not present on QS while they are present on EPAP.                            |
|     |                        | The following errors are expected:                                                                                          |
|     |                        | myisamchk: error: 140 when opening MyISAM-table                                                                             |
|     |                        | //var/OS/db/ascii/mvsgl/ndb_binlog_index.MYI'                                                                               |
|     |                        | my samchk: error: 140 when opening MyISAM-table '/var/OS/db/ascii/mysgl/proc.MYI'                                           |
|     |                        | my samchk; error: 140 when opening MyISAM-table //var/OS/db/ascii/mysql/proc.MYI                                            |
|     |                        | mylsamehki error: 140 when opening MylSAM-table                                                                             |
|     |                        | //yar/OS/db/ascji/mysgl/procs_priv_MYI'                                                                                     |
|     |                        | mysamchk: error: 140 when opening MyISAM-table                                                                              |
|     |                        | //var/OS/db/ascij/mysal/nrocs_nriv_MYI'                                                                                     |
|     |                        | mysamchk: error: 140 when opening MyISAM_table                                                                              |
|     |                        | //war/OS/db/asoii/mysal/provies_priv_MVI                                                                                    |
|     |                        | /val/QS/db/asch/hiysql/proxies_priv.wiff                                                                                    |
|     |                        | livisaniciik: erior: 140 wien opening MyISAM-table                                                                          |
|     |                        | /var/QS/db/asch/mysql/proxies_priv.wi Y1                                                                                    |
|     |                        | myisamenki error: 140 when opening MyisAM-table                                                                             |
|     |                        | /var/QS/db/ascii/mysqi/tables_priv.WiYT                                                                                     |
|     |                        | Invisancia, error: 140 when opening invisional error in MVI                                                                 |
|     |                        | /var/Q5/ub/ascii/mysqi/tables_priv.WiYi                                                                                     |
|     |                        | myisamchk: error: 140 when opening MyISAM-table /var/QS/db/ascii/mysql/user.MYT                                             |
|     |                        | myisamenk: error: 140 when opening MyiSAM-table /var/QS/db/ascii/mysql/user.MYT                                             |
| 14. | Login to root user as  | \$ su - root                                                                                                    |
|     | mentioned in Table 5   | Password: <root_password></root_password>                                                                                   |
|     | row 5.                 |                                                                                                    |
| 15. | Execute command to add | <pre>\$ echo "<epap_ip> EPAP" &gt;&gt; /etc/hosts</epap_ip></pre>                                                           |
|     | entry of EPAP IP in    |                                                                                                    |
|     | /etc/nosts file.       |                                                                                                    |
|     | Note: Here EPAP IP     |                                                                                                    |
|     | should be same as      |                                                                                                    |
|     | mentioned Table 6 row  |                                                                                                    |
|     | 1.                     |                                                                                                    |

| <b>16.</b> Verify that counts in                                               | Use the commands given below to verify counts.                                                                                                    |
|--------------------------------------------------------------------------------|----------------------------------------------------------------------------------------------------|
| DN/IMSI/IMEI and<br>other tables are<br>matching in the PDB<br>and ASCII DB of | TO login in ASCII DB of EAGLE QS using following commands:<br># mysql -uroot -p -S /var/QS/db/ascii/mysql.sock<br># use ascii;                                                                                                    |
| EAGLE QS and PDB                                                               | Example:                                                                                                    |
| OI EFAF.                                                                       | <pre># mysql -uroot -p -S /var/QS/db/ascii/mysql.sock<br/>Enter password:<br/>Welcome to the MySQL monitor. Commands end with ; or \g.<br/>Your MySQL connection id is 6<br/>Server version: 5.7.22-enterprise-commercial-advanced-log MySQL<br/>Enterprise Server - Advanced Edition (Commercial)</pre> |
|                                                                                | Copyright (c) 2000, 2018, Oracle and/or its affiliates. All rights reserved.                                                                                                    |
|                                                                                | Oracle is a registered trademark of Oracle Corporation and/or its affiliates. Other names may be trademarks of their respective owners.                                                                                                    |
|                                                                                | Type 'help;' or '\h' for help. Type '\c' to clear the current input statement.                                                                                                    |
|                                                                                | mysql> use ascii;<br>Reading table information for completion of table and column names<br>You can turn off this feature to get a quicker startup with -A                                                                                                    |
|                                                                                | <pre>Database changed<br/>mysql&gt; select count(*) from DN;<br/>++<br/>  count(*)  <br/>++<br/>  117002809  <br/>++<br/>1 row in set (25.75 sec)</pre>                                                                                                    |
|                                                                                | mysql>                                                                                                    |
|                                                                                | To login in PDB of EAGLE QS using following commands:<br>#mysql -uroot -p -S /var/QS/db/pdb/mysql.sock<br># use pdb;                                                                                                    |
|                                                                                | Example:                                                                                                    |
|                                                                                | <pre># mysql -uroot -p -S /var/QS/db/pdb/mysql.sock<br/>Enter password:<br/>Welcome to the MySQL monitor. Commands end with ; or \g.<br/>Your MySQL connection id is 25<br/>Server version: 5.7.22-enterprise-commercial-advanced-log MySQL<br/>Enterprise Server - Advanced Edition (Commercial)</pre>  |
|                                                                                | Copyright (c) 2000, 2018, Oracle and/or its affiliates. All rights reserved.                                                                                                    |
|                                                                                | Oracle is a registered trademark of Oracle Corporation and/or its affiliates. Other names may be trademarks of their respective owners.                                                                                                    |
|                                                                                | Type 'help;' or '\h' for help. Type '\c' to clear the current input statement.                                                                                                    |
|                                                                                | mysql> use pdb;<br>Reading table information for completion of table and column names                                                                                                    |

|     |                                                                                                    | You can turn off this feature to get a quicker startup with -A                                                                                                    |
|-----|----------------------------------------------------------------------------------------------------|----------------------------------------------------------------------------------------------------|
|     |                                                                                                    | Database changed<br>mysql> select count(*) from dn;                                                                                                    |
|     |                                                                                                    | count(*)                                                                                                    |
|     |                                                                                                    | 117002809                                                                                                    |
|     |                                                                                                    | 1 row in set (26.31 sec)                                                                                                    |
|     |                                                                                                    |                                                                                                    |
|     |                                                                                                    | NOTE: The count in ASCII DB and PDB for same datatype should be same and same with that on EPAP also.                                                                             |
| 17. | Now PDBA and<br>mysqlpdb should be<br>restarted on EPAP.<br>Login to EPAP and start<br>PDBA and mysqlpdb<br>services. | NOTE: This step is to be executed on EPAP connected with the Query<br>server.<br><hostname> console login: epapdev<br/>password: <epapdev_password></epapdev_password></hostname> |
|     |                                                                                                    | Switch user to root<br>\$ su - root<br>\$ service mysqlpdb start<br>\$ service Pdba start                                                                                         |
| 18. | Procedure Complete.                                                                                                   | This procedure is complete.                                                                                                    |
| 19. | If the following error is<br>seen on EAGLE query<br>server, complete the<br>steps in 3.8Appendix B:                   | "Last_IO_Error: Fatal error: The slave I/O thread stops because master and slave have equal MySQL server UUIDs; these UUIDs must be different for replication to work."           |

# 3.6 Configure Slave on Master EAGLE QS

# Procedure 11 Configure Slave EAGLE QS on Master EAGLE QS

#### Procedure 11: Configure Slave EAGLE QS on Mater EAGLE QS

| S           | This procedure config                                                           | gures the Slave EAGLE QS on Master EAGLE QS.                                                                                                    |
|-------------|---------------------------------------------------------------------------------|----------------------------------------------------------------------------------------------------|
| T<br>E<br>P | Check off ( $\checkmark$ )each step a                                           | is it is completed. Boxes have been provided for this purpose under each step number.                                                                  |
| #           | IF THIS PROCEDURE I                                                             | FAILS, CONTACT MY ORACLE SUPPORTAND ASK FOR UPGRADE ASSISTANCE.                                                                                        |
| 1.          | Log in Master EAGLE<br>QS as "config_user" as<br>mentioned in Table 5<br>row 7. | If not already logged-in, then log in.<br><hostname> console login: config_user<br/>password: <config_user_password></config_user_password></hostname> |
|             | Note: The user should<br>be same as mentioned<br>in Procedure 4 step 6.         |                                                                                                    |

| 2. | The main menu is<br>displayed. Enter choice                                                                                                    | /EAGLE Query Server Configuration Menu-\                                                                                                    |
|----|----------------------------------------------------------------------------------------------------|----------------------------------------------------------------------------------------------------|
|    | Slave EAGLE QS.                                                                                                    | 1   Configure Slave Query Server                                                                                                    |
|    |                                                                                                    | 2   Configure MySQL Query Client                                                                                                    |
|    |                                                                                                    | 3   Platform Menu                                                                                                    |
|    |                                                                                                    | <br>  e   Exit  <br>\/                                                                                                    |
|    |                                                                                                    | Enter Choice: 1                                                                                                    |
| 3. | Select "Add Slave                                                                                                    | /Configure Slave EAGLE Query Server Menu-\                                                                                                    |
| ш  | Menu.                                                                                                    | 1   Display Slave EAGLE Query Server                                                                                                    |
|    |                                                                                                    | 2   Add Slave EAGLE Query Server                                                                                                    |
|    |                                                                                                    | 3   Remove Slave EAGLE Query Server                                                                                                    |
|    |                                                                                                    | e   Exit                                                                                                    |
|    |                                                                                                    |                                                                                                    |
|    |                                                                                                    | Enter Choice: 2                                                                                                    |
| 4. | The submenu to                                                                                                    | Enter Choice: 2                                                                                                    |
| 4. | The submenu to<br>configure IP Address of<br>Query Server is<br>displayed.                                                                                                    | Enter Choice: 2 / Add Slave EAGLE Query Server Menu-\ /\   1   IPv4 Configuration                                                                                                    |
| 4. | The submenu to<br>configure IP Address of<br>Query Server is<br>displayed.                                                                                                    | Enter Choice: 2<br>/ Add Slave EAGLE Query Server Menu-\<br>/                                                                                                    |
| 4. | The submenu to<br>configure IP Address of<br>Query Server is<br>displayed.<br>Note: Enter choice<br>"1" for IPv4                                                                                                    | Enter Choice: 2<br>/ Add Slave EAGLE Query Server Menu-\<br>/                                                                                                    |
| 4. | The submenu to<br>configure IP Address of<br>Query Server is<br>displayed.<br>Note: Enter choice<br>"1" for IPv4<br>configuration.                                                                                                    | Enter Choice: 2<br>/ Add Slave EAGLE Query Server Menu-\<br>/                                                                                                    |
| 4. | The submenu to<br>configure IP Address of<br>Query Server is<br>displayed.<br>Note: Enter choice<br>"1" for IPv4<br>configuration.<br>Otherwise, enter<br>choice "2" for IPv6                                                                                                    | Enter Choice: 2<br>/ Add Slave EAGLE Query Server Menu-\<br>/ 1   IPv4 Configuration  <br>                                                                                                    |
| 4. | The submenu to<br>configure IP Address of<br>Query Server is<br>displayed.<br>Note: Enter choice<br>"1" for IPv4<br>configuration.<br>Otherwise, enter<br>choice "2" for IPv6<br>configuration. The<br>length of the<br>password should be                                                                                                    | Enter Choice: 2<br>/ Add Slave EAGLE Query Server Menu-/<br>/ 1   IFv4 Configuration  <br>  2   IFv6 Configuration  <br>  e   Exit  <br>Enter Choice: 1<br>Example output of IPv4 configuration of Slave EAGLE QS.                                                   |
| 4. | The submenu to<br>configure IP Address of<br>Query Server is<br>displayed.<br>Note: Enter choice<br>"1" for IPv4<br>configuration.<br>Otherwise, enter<br>choice "2" for IPv6<br>configuration. The<br>length of the<br>password should be<br>minimum 8 for the<br>user osrep1 as                                                                                                   | Enter Choice: 2<br>/ Add Slave EAGLE Query Server Menu-/<br>/ 1   IPv4 Configuration  <br>  2   IPv6 Configuration  <br>  e   Exit  <br>Center Choice: 1<br>Example output of IPv4 configuration of Slave EAGLE QS.<br>Slave Query Server IPv4 Address: 10.248.2.144 |
| 4. | The submenu to<br>configure IP Address of<br>Query Server is<br>displayed.<br>Note: Enter choice<br>"1" for IPv4<br>configuration.<br>Otherwise, enter<br>choice "2" for IPv6<br>configuration. The<br>length of the<br>password should be<br>minimum 8 for the<br>user qsrepl as<br>mentioned in Table 5                                                                           | Enter Choice: 2<br>/ Add Slave EAGLE Query Server Menu-/<br>/ 1   IPv4 Configuration  <br>                                                                                                    |
| 4. | The submenu to<br>configure IP Address of<br>Query Server is<br>displayed.<br>Note: Enter choice<br>"1" for IPv4<br>configuration.<br>Otherwise, enter<br>choice "2" for IPv6<br>configuration. The<br>length of the<br>password should be<br>minimum 8 for the<br>user qsrepl as<br>mentioned in Table 5<br>row 10                                                                 | Enter Choice: 2<br>/ Add Slave EAGLE Query Server Menu-/<br>/ 1   IPv4 Configuration  <br>                                                                                                    |
| 4. | The submenu to<br>configure IP Address of<br>Query Server is<br>displayed.<br>Note: Enter choice<br>"1" for IPv4<br>configuration.<br>Otherwise, enter<br>choice "2" for IPv6<br>configuration. The<br>length of the<br>password should be<br>minimum 8 for the<br>user qsrepl as<br>mentioned in Table 5<br>row 10.                                                                | Enter Choice: 2<br>/ Add Slave EAGLE Query Server Menu-\<br>/                                                                                                    |
| 4. | The submenu to<br>configure IP Address of<br>Query Server is<br>displayed.<br>Note: Enter choice<br>"1" for IPv4<br>configuration.<br>Otherwise, enter<br>choice "2" for IPv6<br>configuration. The<br>length of the<br>password should be<br>minimum 8 for the<br>user qsrepl as<br>mentioned in Table 5<br>row 10.                                                                | Enter Choice: 2<br>/ Add Slave EAGLE Query Server Menu-\<br>/ 1   IPv4 Configuration<br>  <br>  2   IPv6 Configuration<br>                                                                                                    |
| 4. | The submenu to<br>configure IP Address of<br>Query Server is<br>displayed.<br>Note: Enter choice<br>"1" for IPv4<br>configuration.<br>Otherwise, enter<br>choice "2" for IPv6<br>configuration. The<br>length of the<br>password should be<br>minimum 8 for the<br>user qsrep1 as<br>mentioned in Table 5<br>row 10.<br>Note: Here we are<br>creating password for<br>"asron!" user | Enter Choice: 2<br>/ Add Slave EAGLE Query Server Menu-\<br>/ 1   IPv4 Configuration  <br>                                                                                                    |

## Procedure 11: Configure Slave EAGLE QS on Mater EAGLE QS

| Procedure    | 11:         | Configure | Slave | EA   | GLE        | OS ( | on N | Aater | EA( | HE. | OS |
|--------------|-------------|-----------|-------|------|------------|------|------|-------|-----|-----|----|
| I I Occuui c | <b>TT</b> . | Configure | Slave | L'IN | <b>ULL</b> | QD V |      | ratti | LA  |     | QD |

| 5. | The EPAP Configure<br>Query Server Menu is<br>displayed.<br>Enter choice 1, Display<br>Slave EAGLE Query<br>Server. | /Configure Slave EAGLE Query Server Menu-/<br>/                                                                                                    |
|----|----------------------------------------------------------------------------------------------------|----------------------------------------------------------------------------------------------------|
|    |                                                                                                    | List of configured slaves:<br>IP[1] : 10.248.2.144                                                                                                    |
| 6. | Enter choice e to exit<br>the configure Slave<br>Query Server menu.                                                 | /Configure Slave EAGLE Query Server Menu-/<br>//<br>  1   Display Slave EAGLE Query Server  <br>  <br>  2   Add Slave EAGLE Query Server  <br>  <br>  3   Remove Slave EAGLE Query Server  <br>  <br>  e   Exit  <br>//<br>Enter Choice: e |
| 7. | Procedure Complete.                                                                                                 | This procedure is complete.                                                                                                    |

# Procedure 12 Create Master Snapshot

## Procedure 12: Create Master Snapshot

| S                | This procedure is used to create the Master Snapshot.                                                                                         |                                                                                                    |  |
|------------------|----------------------------------------------------------------------------------------------------|----------------------------------------------------------------------------------------------------|--|
| T<br>E<br>P<br># | Check off (√) each step<br>IF THIS PROCEDURE I                                                                                                | as it is completed. Boxes have been provided for this purpose under each step number.<br>FAILS, CONTACT MY ORACLE SUPPORTAND <b>ASK FOR <u>UPGRADE ASSISTANCE</u>.</b> |  |
|                  | NOTE: BEFORE STAR                                                                                                    | TING THIS PROCEDURE, PLEASE ENSURE THAT PROVISIOING IS STOPPED                                                                                                    |  |
|                  | FROM EPAP SIDE.                                                                                                    |                                                                                                    |  |
| 1.               | Log in to the EPAP<br>connected to Master QS<br>and stop PDBA and<br>mysqlpdb services to<br>ensure that provisioning<br>from stopped at EPAP | If not already logged-in, then log in.<br><hostname> console login: epapdev<br/>password: <epapdev_user_password></epapdev_user_password></hostname>                   |  |
|                  | side.<br>Skip this step if PDBA<br>and mysqlpdb are<br>already stopped at<br>EPAP side.                                                       | \$ su - root<br>\$ service Pdba stop<br>\$ service mysqlpdb stop                                                                                                    |  |

|    |                                                                                                    | NOTE: if it says that PDBA and mysqlpdb are already stopped then skip to next step.                                                                                                    |
|----|----------------------------------------------------------------------------------------------------|----------------------------------------------------------------------------------------------------|
| 2. | Log in Master EAGLE                                                                                                    | If not already logged-in, then log in.                                                                                                    |
|    | QS as 'root', as<br>mentioned in Table 5<br>row 7                                                                                                    | <hostname> console login: root<br/>password: <root_user_password></root_user_password></hostname>                                                                                                    |
| 3. | Remove the existing<br>snappos.sql and<br>create a new<br>snappos.sql file and<br>set its ownership to<br><config_user><br/>Note: Here<br/>config_user must be<br/>as mentioned in<br/>Table 5 row 7.</config_user> | <pre># rm -rf /var/QS/free/snappos.sql # touch /var/QS/free/snappos.sql # chown <config_user>:<config_user> /var/QS/free/snappos.sql # chmod 777 /var/QS/free/snappos.sql Example: If the config user is config then set the ownership as given below: Chown config:config /var/QS/free/snappos.sql</config_user></config_user></pre>                                                                                                    |
| 4. | Login to ASCII DB<br>on Master QS using<br>ASCII DB<br>mysql.sock file and<br>keep a note of master<br>status to update it in<br>snappos.sql file                                                                   | <pre># mysql -uroot -p -S /var/QS/db/ascii/mysql.sock # FLUSH TABLES WITH READ LOCK; # SHOW MASTER STATUS; # UNLOCK TABLES; Example: # mysql -uroot -p -S /var/QS/db/ascii/mysql.sock Enter password: Welcome to the MySQL monitor. Commands end with ; or \g. Your MySQL connection id is 51 Server version: 5.7.22-enterprise-commercial-advanced-log MySQL Enterprise Server - Advanced Edition (Commercial) Copyright (c) 2000, 2018, Oracle and/or its affiliates. All rights reserved. Oracle is a registered trademark of Oracle Corporation and/or its affiliates. Other names may be trademarks of their respective owners. Type 'help;' or 'h' for help. Type '\c' to clear the current input statement. mysql&gt; show master status; +++   File   Position   Binlog_Do_DB   Binlog_Ignore_DB   Executed_Gtid_Set   +++   repl.000018   26728396         t++ 1 row in set (0.00 sec) </pre> |

|    |                                                                                                    | mysql> UNLOCK TABLES;<br>Ouery OK, 0 rows affected (0.00 sec)                                                                                                    |
|----|----------------------------------------------------------------------------------------------------|----------------------------------------------------------------------------------------------------|
|    |                                                                                                    | mysql> exit;<br>Bye                                                                                                    |
|    |                                                                                                    | NOTE: Note down the values of column "FILE" and "Position" in the output of<br>query show master status. Value of "FILE" will be the value of<br>MASTER_LOG_FILE and value of Position will be used for MASTER_LOG_POS<br>in te next step.                                                                                                    |
| 5. | Update the                                                                                               | Update the /var/QS/free/snappos.sql file using below command.                                                                                                    |
|    | snappos.sql file with<br>master log file and<br>position, received in<br>step no.14 of this<br>procedure | <pre>echo CHANGE MASTER TO MASTER_USER="'qsrepl'",MASTER_PORT=3308,<br/>MASTER_LOG_FILE="'\${log}'",<br/>MASTER_LOG_POS=\${pos},MASTER_SSL=1,MASTER_SSL_CA="'/var/QS/db/asci<br/>i/ca.pem'",MASTER_SSL_CAPATH =<br/>"'ca_directory_name'",MASTER_SSL_CERT ="'/var/QS/db/ascii/client-<br/>cert.pem'",MASTER_SSL_KEY ="'/var/QS/db/ascii/client-key.pem'"&gt;&gt;<br/>/var/QS/free/snappos.sql</pre>         |
|    |                                                                                                    | NOTE: Update the \${log} and \${pos}.                                                                                                    |
|    |                                                                                                    | NOTE: Please make sure that MASTER_USER='qsrepl',<br>MASTER_LOG_FILE='XYZ',<br>MASTER_SSL_CA='/var/QS/db/ascii/ca.pem',MASTER_SSL_CAPATH =<br>'ca_directory_name',MASTER_SSL_CERT ='/var/QS/db/ascii/client-<br>cert.pem' and MASTER_SSL_KEY ='/var/QS/db/ascii/client-key.pem'<br>are within single quotes otherwise DB restore might fail. So<br>update the snappos.sql file if not in single quotes.     |
|    |                                                                                                    | Example:                                                                                                    |
|    |                                                                                                    | <pre>\$ echo CHANGE MASTER TO MASTER_USER="'qsrepl'",MASTER_PORT=3308,<br/>MASTER_LOG_FILE="'repl.000018'",<br/>MASTER_LOG_POS=26728396,MASTER_SSL=1,MASTER_SSL_CA="'/var/QS/db/as<br/>cii/ca.pem'",MASTER_SSL_CAPATH =<br/>"'ca_directory_name'",MASTER_SSL_CERT ="'/var/QS/db/ascii/client-<br/>cert.pem'",MASTER_SSL_KEY ="'/var/QS/db/ascii/client-key.pem'"&gt;&gt;<br/>/var/QS/free/snappos.sql</pre> |
|    |                                                                                                    | <pre>\$ cat /var/QS/free/snappos.sql<br/>CHANGE MASTER TO MASTER_USER='qsrepl',MASTER_PORT=3308,<br/>MASTER_LOG_FILE='repl.0000018',<br/>MASTER_LOG_POS=26728396,MASTER_SSL=1,MASTER_SSL_CA='/var/QS/db/asc<br/>ii/ca.pem',MASTER_SSL_CAPATH = 'ca_directory_name',MASTER_SSL_CERT<br/>='/var/QS/db/ascii/client-cert.pem',MASTER_SSL_KEY<br/>='/var/QS/db/ascii/client-key.pem'</pre>                      |
| 6. | Note down the counts                                                                                     | Use the commands given below to verify counts.                                                                                                    |
|    | in DN/IMSI/IMEI<br>and other tables, to<br>match it with slave<br>Eagle OS after the                     | TO login in ASCII DB of EAGLE QS using following commands:<br># mysql -uroot -p -S /var/QS/db/ascii/mysql.sock<br># use ascii;                                                                                                    |
|    | ascii DB restore is                                                                                      | Example:                                                                                                    |
|    | Complete on Slave<br>QS.                                                                                 | <pre># mysql -uroot -p -S /var/QS/db/ascii/mysql.sock<br/>Enter password:<br/>Welcome to the MySQL monitor. Commands end with ; or \g.<br/>Your MySQL connection id is 6<br/>Server version: 5.7.22-enterprise-commercial-advanced-log MySQL<br/>Enterprise Server - Advanced Edition (Commercial)</pre>                                                                                                    |

|    |                                                                             | Copyright (c) 2000, 2018, Oracle and/or its affiliates. All rights reserved.                                                                                  |
|----|-----------------------------------------------------------------------------|----------------------------------------------------------------------------------------------------|
|    |                                                                             | Oracle is a registered trademark of Oracle Corporation and/or its affiliates. Other names may be trademarks of their respective owners.                       |
|    |                                                                             | Type 'help;' or '\h' for help. Type '\c' to clear the current input statement.                                                                                |
|    |                                                                             | mysql> use ascii;<br>Reading table information for completion of table and column names<br>You can turn off this feature to get a quicker startup with -A     |
|    |                                                                             | Database changed<br>mysql> select count(*) from DN;<br>++                                                                                                    |
|    |                                                                             | count(*)  <br>++<br>  117002809                                                                                                    |
|    |                                                                             | 1 row in set (25.75 sec)                                                                                                    |
|    |                                                                             | mysql>                                                                                                    |
|    |                                                                             | NOTE: The sound in ASCH DD for some determs should be some with that on                                                                                       |
| _  | ~                                                                           | Master Eagle QS and EPAP also.                                                                                                    |
| 7. | Stop the mysqlpdb<br>and mysqlascii                                         | # service mysqlpdb stop<br># service mysqlascii stop                                                                                                    |
|    | services.                                                                   |                                                                                                    |
| 8. | Create the asci db tar<br>from CLI. Verify that<br>snapshot file is created | # cd /Var/QS/db;sudo /bin/tarexclude=asci1/auto.cnt<br>exclude=ascii/mysqld.pidexclude=repl.*exclude=\'mysql\' -<br>zcvf /var/QS/free/ascii.tar.gz ascii      |
|    | successfully.                                                               |                                                                                                    |
|    |                                                                             | Example:                                                                                                    |
|    |                                                                             | <pre># cd /var/QS/db;sudo /bin/tarexclude=ascii/auto.cnf exclude=ascii/mysqld.pidexclude=repl.*exclude=\'mysql\' - zcvf /var/QS/free/ascii.tar.gz ascii</pre> |
|    |                                                                             | ascii/ib_buffer_pool                                                                                                    |
|    |                                                                             | ascii/server-cert.pem<br>ascii/iblogfile0                                                                                                    |
|    |                                                                             | ascii/ibtmp1<br>ascii/ca-key.pem                                                                                                    |
|    |                                                                             | ascii/ca.pem                                                                                                    |
|    |                                                                             |                                                                                                    |
|    |                                                                             | · · · · · · · · · · · · · · · · · · ·                                                                                                    |
|    |                                                                             | ascii/sys/x@0024innodb buffer stats by schema_frm                                                                                                    |
|    |                                                                             | ascii/sys/schema_table_statistics_with_buffer.frm<br>ascii/sys/user_summary_by_statement_latency.frm                                                          |
|    |                                                                             | ascii/sys/x@0024ps_digest_95th_percentile_by_avg_us.frm<br>ascii/sys/innodb_buffer_stats_by_schema.frm                                                        |
|    |                                                                             | ascii/sys/x@0024user_summary_by_stages.trm<br>ascii/sys/sys_config_update_set_user.TRN                                                                        |
|    |                                                                             | ascii/sys/x@0024waits_by_user_by_latency.frm<br>ascii/sys/x@0024ps_schema_table_statistics_io.frm                                                             |
|    |                                                                             | ascii/sys/innodb_butter_stats_by_table.trm<br>ascii/sys/waits_by_user_by_latency.frm                                                                          |
|    |                                                                             | ascii/sys/user_summary_by_file_io.frm<br>/bin/tar: ascii/mysgl.sock: socket ignored                                                                           |
|    |                                                                             | ascii/public key nem                                                                                                    |

|     |                                                                                                    | <pre># cd /var/QS/free #1s -1rth # chmod 644 ascii.tar.gz \$ ls -lrt ascii.tar.gz -rw-rr 1 root root 190927217 Mar 8 05:39 ascii.tar.gz</pre>                                                                     |
|-----|----------------------------------------------------------------------------------------------------|----------------------------------------------------------------------------------------------------|
| 9.  | Verify that snapshot<br>files are created<br>successfully.<br>Note: Here<br>config_user must be<br>as mentioned in<br>Table 5 row 7. | <pre># cd /var/QS/free #1s -1rth output should be as follow: -rw-rr 1 <config_user><config_user> 112 Dec 11 12:55 snappos.sql -rw-rr 1 root root 4.5G Dec 11 13:47 ascii.tar.gz</config_user></config_user></pre> |
| 10. | Start the mysqlpdb and<br>mysqlascii services on<br>Master QS.                                                                       | #service mysqlpdb start<br>#service mysqlascii start                                                                                                    |
| 11. | Procedure Complete.                                                                                                    | This procedure is complete.                                                                                                    |

# Procedure 13 Transfer Master Snapshot to Slave EAGLE QS

## Procedure 13: Transfer Master Snapshot to Slave EAGLE QS

| S                | This procedure transfers Master Snapshot to Slave EAGLE QS.                                                                                                    |                                                                                                    |  |
|------------------|----------------------------------------------------------------------------------------------------|----------------------------------------------------------------------------------------------------|--|
| T<br>E<br>P<br># | Check off ( $\psi$ each step as it is completed. Boxes have been provided for this purpose under each step number.<br>IF THIS PROCEDURE FAILS, CONTACT MY ORACLE SUPPORTAND <b>ASK FOR<u>UPGRADE ASSISTANCE</u></b> . |                                                                                                    |  |
| 1.               | Log in Master EAGLE<br>QS as "qs_admin_user"<br>as mentioned in Table 5<br>row 6                                                                                                    | If not already logged-in, then log in.<br><hostname> console login: qs_admin_user<br/>password: <qs_admin_user_password></qs_admin_user_password></hostname>                                                                                                    |  |
|                  | Note: The user should<br>be same as mentioned<br>in Procedure 4 step 4.                                                                                                    |                                                                                                    |  |
| 2.               | Change directory where snapshot files are present.                                                                                                    | \$ cd /var/QS/free                                                                                                    |  |
| 3.               | Use SFTP to transfer the<br>snapshot files to a Slave<br>EAGLE QS.<br>Note: Here IP should be<br>same as mentioned in<br>Table 6 row 3.                                                                               | <pre>sftp <slave_qs_qdmin_user>@<slave_qs_ip> Connecting to <slave_qs_ip> FIPS integrity verification test failed. The authenticity of host <slave_qs_ip>' can't be established. RSA key fingerprint is a2:ae:db:30:a3:d6:2d:13:70:c8:72:66:b4:95:de:0a. Are you sure you want to continue connecting (yes/no)? yes Warning: Permanently added '<slave_qs_ip>' (RSA) to the list of known hosts. <slave_qs_admin_user>@<slave_qs_ip> password: sftp&gt;cd /var/QS/free sftp&gt;put snappos.sql</slave_qs_ip></slave_qs_admin_user></slave_qs_ip></slave_qs_ip></slave_qs_ip></slave_qs_ip></slave_qs_qdmin_user></pre> |  |
|                  |                                                                                                    | Uploading snappos.sql to /var/QS/free/snappos.sql                                                                                                    |  |

|    |                     | snappos.sql                                         | 100% 112    | 0.1KB/s 00:00   |
|----|---------------------|-----------------------------------------------------|-------------|-----------------|
|    |                     | sftp> <b>put ascii.tar.gz</b>                       |             |                 |
|    |                     | Uploading ascii.tar.gz to /var/QS/free/ascii.tar.gz |             |                 |
|    |                     | ascii.tar.gz                                        | 100% 1104KI | 3 1.1MB/s 00:00 |
|    |                     | sftp> bye                                           |             |                 |
| 4. | Procedure complete. | Procedure is complete.                              |             |                 |
|    |                     |                                                     |             |                 |

## Procedure 13: Transfer Master Snapshot to Slave EAGLE QS

# 3.7 ASCII Database Restore

# Procedure 14 Restore Master Snapshot on Slave EAGLE QS

#### Procedure 14: Restore Master Snapshot on Slave EAGLE QS

| S                | This procedure restores t                                                                                                    | This procedure restores the Master Snapshot on Slave EAGLE QS.                                                                                                    |  |  |
|------------------|----------------------------------------------------------------------------------------------------|----------------------------------------------------------------------------------------------------|--|--|
| T<br>E<br>P<br># | Check off ( $\psi$ each step as it is completed. Boxes have been provided for this purpose under each step number.<br>IF THIS PROCEDURE FAILS, CONTACT MY ORACLE SUPPORTAND <b>ASK FOR<u>UPGRADE ASSISTANCE</u></b> . |                                                                                                    |  |  |
| 1.               | Log in Slave EAGLE QS<br>as "admin_user" as<br>mentioned in Table 5<br>row 6.<br>Note: The user should<br>be same as mentioned<br>in Procedure 4 step 4.                                                              | If not already logged-in, then log in.<br><hostname> console login: admin_user<br/>password: <admin_user_password></admin_user_password></hostname>                                     |  |  |
| 2.               | Verify that snapshot files<br>are present in free<br>directory.                                                                                                    | <pre>\$cd /var/QS/free \$ 1s -1rth output should be as follow: -rw-rr 1 qsadmin qsadmin 300 Dec 12 10:49 snappos.sql -rw-rr 1 qsadmin qsadmin 1.1M Dec 12 10:49 ascii.tar.gz</pre>      |  |  |
| 3.               | Change the permission of<br>snapshot files.<br>Note: Group name must<br>be same as created in<br>Procedure 4, step 8 and<br>mentioned in Table 5<br>row 9.                                                            | <pre>\$ chgrp <groupname> snappos.sql ascii.tar.gz \$ chmod 660 snappos.sql ascii.tar.gz</groupname></pre>                                                                              |  |  |
| 4.               | Verify that permissions are updated successfully.                                                                                                    | <ul> <li>S – Irtn</li> <li>Output should be as follow:</li> <li>-rw-rw 1 qsadmin qs 300 Dec 14 18:43 snappos.sql</li> <li>-rw-rw 1 qsadmin qs 1.1M Dec 14 18:43 ascii.tar.gz</li> </ul> |  |  |
| 5.               | Switch user to<br>configuration user as<br>mentioned in Table 5<br>row 7.                                                                                                    | <pre>\$ su - <config_user> Password:<config_user_password></config_user_password></config_user></pre>                                                                                   |  |  |

|          | Note: The user should                                                                                                    |                                                                                                    |
|----------|----------------------------------------------------------------------------------------------------|----------------------------------------------------------------------------------------------------|
|          | be same as mentioned                                                                                                    |                                                                                                    |
|          | in Procedure 4 step 6.                                                                                                    |                                                                                                    |
| 6.<br>7. | The main menu is<br>displayed. Enter choice<br>'2' to select Platform<br>menu.<br>The Platform menu is                                                                   | /EAGLE Query Server Configuration Menu-/<br>/                                                                                           |
|          | displayed. Enter choice '1'<br>to select Restore DB.                                                                                                    | /                                                                                                    |
| 8.       | Enter Y to continue the restore DB.                                                                                                    | Are you sure you wish to continue? [N]: Y                                                                                               |
| 9.       | Enter the full path of snapshot file.                                                                                                    | Enter the filename with full path: /var/QS/free/ascii.tar.gz                                                                            |
| 10.      | Enter the IP address of<br>Master EAGLE QS.<br>Note: Here Master_IP<br>should be same as<br>mentioned in Table 6<br>row 2.                                               | Enter the IP address of Master server : $<\!\!\mathrm{Master}QSIP\!\!>$                                                                 |
| 11.      | Enter the password of<br>qsrepl user as mentioned<br>in Table 5 row 10.<br>Note: The password for<br>qsrepl user should be<br>same as entered in<br>Procedure 11, step-4 | Enter the Password for user [qsrepl]:<br>Re-enter the Password for user [qsrepl]:                                                       |
| 12.      | After successful restore of DB the Platform menu should displayed.                                                                                                    | MyISAM file: /var/QS/db/ascii/mysql/user.MYI is already checked<br>Waiting for mysqlascii to start done<br>DB is restored successfully. |

## Procedure 14: Restore Master Snapshot on Slave EAGLE QS

| 13. | Enter choice e to exit the platform menu.                                                | /EAGLE Query Server Platform Menu-\                                                              |
|-----|------------------------------------------------------------------------------------------|--------------------------------------------------------------------------------------------------|
|     |                                                                                          | 1   Restore DB                                                                                   |
|     |                                                                                          | 2   Reboot                                                                                       |
|     |                                                                                          | e   Exit                                                                                         |
|     |                                                                                          | Enter Choice: e                                                                                  |
| 14. | Enter choice e to exit the configuration menu.                                           | /EAGLE Query Server Configuration Menu-\                                                         |
|     |                                                                                          | 1   Configure MySQL Query Client                                                                 |
|     |                                                                                          | 2   Platform Menu                                                                                |
|     |                                                                                          | e   Exit                                                                                         |
|     |                                                                                          | Enter Choice: e                                                                                  |
| 15. | Now PDBA and mysqlpdb<br>should be restarted on                                          | NOTE: This step is to be executed on EPAP connected with the Query server.                       |
|     | EPAP. Login to EPAP<br>connected to EAGLE QS<br>and start PDBA and<br>mysqlpdb services. | <hostname> console login: epapdev<br/>password: <epapdev_password></epapdev_password></hostname> |
|     |                                                                                          | Switch user to root<br>\$ su - root<br>\$ service mysqlpdb start<br>\$ service Pdba start        |
| 16. | Procedure complete.                                                                      | Procedure is complete.                                                                           |

#### Procedure 14: Restore Master Snapshot on Slave EAGLE QS

# 3.8 Configure MySQL Query Client

# Procedure 15 Configure MySQL Query Client on EAGLE QS

| S  | This procedure Configure the MySQL Query Client on EAGLE QS.                                                    |                                                  |  |
|----|----------------------------------------------------------------------------------------------------|--------------------------------------------------|--|
| Т  |                                                                                                    |                                                  |  |
| Ε  | Check off ( $$ )each step as it is completed. Boxes have been provided for this purpose under each step number. |                                                  |  |
| Р  |                                                                                                    |                                                  |  |
| #  | IF THIS PROCEDURE FAILS, CONTACT MY ORACLE SUPPORTAND ASK FOR UPGRADE ASSISTANCE.                               |                                                  |  |
| "  |                                                                                                    |                                                  |  |
| 1. | Log in to Master or Slave                                                                                       | If not already logged-in, then log in.           |  |
|    | EAGLE QS as                                                                                                    |                                                  |  |
|    | "config_user".                                                                                                  | <hostname> console login: config_user</hostname> |  |
|    | password: <config_user_password></config_user_password>                                                         |                                                  |  |
|    |                                                                                                    |                                                  |  |

| ·                       |                                                                   |                                          |  |  |
|-------------------------|-------------------------------------------------------------------|------------------------------------------|--|--|
|                         | Note: Here config_user is                                         |                                          |  |  |
|                         | as mentioned in Table 5                                           |                                          |  |  |
| 2                       | The main menu is                                                  | Main Many on Master EACIE OS.            |  |  |
| <u>_</u>                | displayed Enter choice                                            | Main Menu oli Masier EAOLE QS:           |  |  |
| 2' to select "Configure |                                                                   |                                          |  |  |
|                         | MySQL Query Client"                                               | /EAGLE Query Server Configuration Menu-\ |  |  |
|                         | on Master EAGLE QS.<br>Otherwise select '1' on<br>Slave EAGLE QS. | /\                                       |  |  |
|                         |                                                                   | 1   Configure Slave Query Server         |  |  |
|                         |                                                                   |                                          |  |  |
|                         |                                                                   | 2   Configure MySQL Query Client         |  |  |
|                         |                                                                   |                                          |  |  |
|                         |                                                                   |                                          |  |  |
|                         |                                                                   | =   Fvit                                 |  |  |
|                         |                                                                   | \/                                       |  |  |
|                         |                                                                   |                                          |  |  |
|                         |                                                                   | Enter Choice: 2                          |  |  |
|                         |                                                                   |                                          |  |  |
|                         |                                                                   |                                          |  |  |
|                         |                                                                   | Main Menu on Slave EAGLE QS:             |  |  |
|                         |                                                                   | /EAGLE Ouerv Server Configuration Menu-\ |  |  |
| /                       |                                                                   | /\                                       |  |  |
|                         |                                                                   | 1   Configure MySQL Query Client         |  |  |
|                         |                                                                   |                                          |  |  |
|                         |                                                                   | 2   Platform Menu                        |  |  |
|                         |                                                                   |                                          |  |  |
|                         |                                                                   | e Exit                                   |  |  |
|                         |                                                                   | \/                                       |  |  |
|                         |                                                                   | Enter Choice: 1                          |  |  |
|                         |                                                                   | Enter Choice. 1                          |  |  |
| 3.                      | Select "Add MySQL                                                 | /Configure MySQL Query Client Menu-\     |  |  |
|                         | Query Client" Menu.                                               | /\                                       |  |  |
|                         |                                                                   | 1   Display MySQL Query Client           |  |  |
|                         |                                                                   |                                          |  |  |
|                         |                                                                   | 2   Add MySQL Query Client               |  |  |
|                         |                                                                   |                                          |  |  |
|                         |                                                                   | 3   Remove MySQL Query Client            |  |  |
|                         |                                                                   |                                          |  |  |
|                         |                                                                   |                                          |  |  |
|                         |                                                                   |                                          |  |  |
|                         |                                                                   | Enter Choice: 2                          |  |  |
|                         |                                                                   |                                          |  |  |

| 4. | The submenu to<br>configure IP Address of<br>MySQL Query Client is<br>displayed.                                                                                                    | / Add MySQL Query Client Menu-\                                                                                                    |
|----|----------------------------------------------------------------------------------------------------|----------------------------------------------------------------------------------------------------|
|    |                                                                                                    | /(<br>  1   IPv4 Configuration                                                                                                    |
|    |                                                                                                    | 2   IPv6 Configuration                                                                                                    |
|    | Note: Enter choice "1"<br>for IPv4 configuration.<br>Otherwise, enter<br>choice "2" for IPv6<br>configuration.                                                                                                    | e   Exit  <br>\/                                                                                                    |
|    |                                                                                                    | Enter Choice: 1                                                                                                    |
|    | NOTE: To access<br>the Master or Slave<br>QS ASCII DB locally,<br>you must configure<br>localbost IP as a                                                                                                    | Example output of Localhost configuration on EAGLE QS.<br>MySQL Query Client IPv4 Address: 127.0.0.1<br>Enter MySQL Query Client password of user [dbroot]: |
|    | MySQL Query Client.                                                                                                    | MySQL Query Client 127.0.0.1 has been added.                                                                                                    |
|    | Otherwise the ASCII<br>DB will not accessible.                                                                                                    | Example output of any remote server configuration on EAGLE OS:                                                                                              |
|    | Also user can use<br>"Esc" to abort the                                                                                                    | MySQL Query Client IPv4 Address: 192.168.11.12                                                                                                    |
|    | operation.                                                                                                    | Enter MySQL Query Client password of user [dbroot]:                                                                                                    |
|    | Note: The IP must be<br>one of those<br>mentioned in Table 6<br>row 4. The Password<br>must contain at least 8<br>characters. The<br>password is created<br>here and will be used<br>to access the QS<br>ASCII DB from the<br>MySQL Query Client. | Re-enter MySQL Query Client password of user [dbroot]:<br>MySQL Query Client 192.168.11.12 has been added.                                                  |
|    | Note: Here we are<br>creating password for<br>"dbroot" user.                                                                                                    |                                                                                                    |
|    | Please note: If you<br>have MySQL Query<br>Client software, such<br>as MySQL<br>Workbench, running<br>on an external server,<br>you need to add that<br>external servers IP                                                                       |                                                                                                    |
|    | with a dbroot<br>password.                                                                                                    |                                                                                                    |
| 5. | Enter choice 'e'.                                                                                                    |                                                                                                    |

|    |                                                          | / Add MySQL Query Client Menu-\                                |  |
|----|----------------------------------------------------------|----------------------------------------------------------------|--|
|    |                                                          | 1   IPv4 Configuration                                         |  |
|    |                                                          | 2   IPv6 Configuration                                         |  |
|    |                                                          | e   Exit  <br>\/                                               |  |
|    |                                                          | Enter Choice: e                                                |  |
| 6. | The Configure MySQL<br>Query Client Menu is<br>displayed | Example output of Localhost configuration on EAGLE QS:         |  |
|    | Enter choice 1, Display<br>MySQL Query Client.           | /Configure MySQL Query Client Menu-\                           |  |
|    |                                                          | 1   Display MySQL Query Client                                 |  |
|    |                                                          | 2   Add MySQL Query Client                                     |  |
|    |                                                          | 3   Remove MySQL Query Client                                  |  |
|    |                                                          | <br>  e   Exit                                                 |  |
|    |                                                          | Enter Choice: 1                                                |  |
|    |                                                          | List of configured Query Clients:                              |  |
|    |                                                          | IP[1] : 127.0.0.1                                              |  |
|    |                                                          |                                                                |  |
|    |                                                          |                                                                |  |
|    |                                                          |                                                                |  |
|    |                                                          |                                                                |  |
|    |                                                          |                                                                |  |
|    |                                                          |                                                                |  |
|    |                                                          | Example output of any remote server configuration on EAGLE QS: |  |

|          |                                                  | /Configure MySQL Query Client Menu-\     |
|----------|--------------------------------------------------|------------------------------------------|
|          |                                                  | 1   Display MySQL Query Client           |
|          |                                                  | 2   Add MySQL Query Client               |
|          |                                                  | 3   Remove MySQL Query Client            |
|          |                                                  | e   Exit                                 |
|          |                                                  | Enter Choice: 1                          |
|          |                                                  | List of configured Query Clients:        |
|          |                                                  | IP[1] : 192.168.11.12                    |
| 7.       | Enter choice e to exit the configure MySOL Query | /Configure MySQL Query Client Menu-\     |
|          | Client menu.                                     | 1   Display MySQL Query Client           |
|          |                                                  | 2   Add MySQL Query Client               |
|          |                                                  | 3   Remove MySQL Query Client            |
|          |                                                  | e   Exit                                 |
|          |                                                  | Enter Choice: e                          |
| 8.       | Enter choice e to exit the main configure menu.  | /EAGLE Query Server Configuration Menu-\ |
|          |                                                  | 1   Configure Slave Query Server         |
|          |                                                  | 2   Configure MySQL Query Client         |
|          |                                                  | 3   Platform Menu                        |
|          |                                                  | <br>  e   Exit                           |
|          |                                                  | \/                                       |
| 0        | Des es deux :                                    | Enter Choice: e                          |
| <i>.</i> | Procedure 1s complete.                           | Procedure is complete.                   |

# APPENDIX A. MOUNT THE EAGLE QS ISO

To proceed with EAGLE QS 1.0 installation, the EAGLE QS ISO file should be mounted on the VM.

#### Assumption: The EAGLE QS ISO is present on VM.

#### **Procedure 16: Mount the EAGLE QS ISO**

| S      | This procedure provides instructions to mount an ISO image.                                                                        |                                                                                                    |  |
|--------|----------------------------------------------------------------------------------------------------|----------------------------------------------------------------------------------------------------|--|
| T<br>E | Check off ( $\psi$ )each step as it is completed. Boxes have been provided for this purpose under each step number.                |                                                                                                    |  |
| P<br># | IF THIS PROCEDURE FAILS, CONTACT MY ORACLE SUPPORTAND ASK FOR UPGRADE ASSISTANCE.                                                  |                                                                                                    |  |
| 1.     | Log in to the VM as the<br>root ("or a user name<br>that has same access<br>privileges") user as<br>mentioned in Table 5<br>row 5. | Login: root("or a user name that has same access privileges") password: <password></password>                                                                                                    |  |
| 2.     | Create a directory where iso shall be mounted.                                                                                     | ry where <b># mkdir /mnt/eqs</b><br>ted.                                                                                                    |  |
| 3.     | Mount the ISO.                                                                                                    | <pre># mount -o loop <path eagle="" file="" iso="" qs="" to=""> /mnt/eqs</path></pre>                                                                                                    |  |
| 4.     | /mnt/eqs.                                                                                                    | Execute the following command to change a directory:<br><b># cd /mnt/eqs</b><br>Execute the following command to verify that rpm is present:<br><b># ls -lrth</b><br>-rw-rr 1 root root 128K Dec 9 12:27 EAGLEQS-1.0.0.0.1_10.5.0.x86_64.rpm |  |
|        |                                                                                                    | <mark>-r-xr-xr-x. 1 root root 2236920 Mar 17 02:44 mysql-commercial-libs-5.7.16-</mark><br>1.1.el6.x86_64.rpm                                                                                                    |  |
|        |                                                                                                    | -r-xr-xr-x. 1 root root 3743708 Mar 17 02:44 mysql-commercial-devel-5.7.16-<br>1.1.el6.x86_64.rpm<br>-r-xr-xr-x. 1 root root 327756 Mar 17 02:44 mysql-commercial-common-5.7.16-                                                             |  |
|        |                                                                                                    | 1.1.el6.x86_64.rpm<br>-r-xr-xr-x. 1 root root 23767996 Mar 17 02:44 mysql-commercial-client-5.7.16-<br>1.1.el6.x86_64.rpm                                                                                                    |  |
|        |                                                                                                    | -r-xr-xr-x. 1 root root 1716448 Mar 17 02:44 mysql-commercial-libs-compat-5.7.16-<br>1.1.el6.x86_64.rpm                                                                                                    |  |
|        |                                                                                                    | -r-xr-xr-x. 1 root root 158941748 Mar 17 02:44 mysql-commercial-server-5.7.16-<br>1.1.el6.x86_64.rpm                                                                                                    |  |
| 5.     | Procedure complete.                                                                                                    | -rr 1 root root 1804 Mar 22 06:09 TRANS.TBL<br>This procedure is complete.                                                                                                    |  |
| 5.     | Procedure complete.                                                                                                    | -r-xr-xr-x. 1 root root 158941748 Mar 17 02:44 mysql-commercial-server-5.7.16-<br>1.1.el6.x86_64.rpm<br>-rr                                                                                                    |  |

# APPENDIX B. MASTER QS PDB RESTORED ERROR

- 1. Remove the auto.cnf file in /var/QS/db/pdb
- 2. Restart the mysql interfaces: service mysqlpdb restart
  - service mysqlascii restart service mysqlapp restart

# APPENDIX C. CREATE LOGICAL VOLUME

Following is an example (will not work in all environment) used to create the logical volume on VM server.

- Create logical volume of size 500G and with the name of vol01 on virtual group "/dev/vgroot": # lvcreate -L 510G -n vol01 /dev/vgroot
- 2. Create file system on logical volume: mkfs.ext4 /dev/vgroot/vol01
- 3. Add an entry for your newly created logical volume into /etc/fstab /dev/vgroot/vol01 /var/QS ext4 defaults 1 2
- 4. Mount the logical volume

mkdir /var/QS mount .-a

## **APPENDIX D. RPM COMMANDS**

Following are the commands used to install and upgrade the rpm.

- 1. Install RPM in verbose mode and with hash mark option.
  - # rpm -ivh <rpm\_name>
- Install RPM in verbose mode, with hash mark and without checking any dependencies options.
   # rpm -ivh --nodeps <rpm\_name>
- 3. Install RPM in verbose mode, with hash mark, without checking any dependencies and install forcefully options.
  - # rpm -ivh --nodeps --force <rpm\_name>
- 4. Upgrade RPM in verbose mode and with hash mark options.

# rpm -Uvh <rpm\_name>

5. Upgrade RPM in verbose mode, with hash mark and without checking any dependencies options. # rpm -Uvh --nodeps <rpm\_name>

# APPENDIX E. UNINSTALL THE EAGLE QS

To proceed with EAGLE QS 1.0 uninstallation, the EAGLE QS should be installed on the VM. It will clean up all the changes done by the application during the installation of EAGLE QS.

#### Assumption: The EAGLE QS is installed on VM.

#### **Procedure 17: Uninstall the EAGLE QS**

| S      | This procedure provides instructions to uninstall the EAGLE Query Server.                                                                                                    |                                                                                                    |  |  |
|--------|----------------------------------------------------------------------------------------------------|----------------------------------------------------------------------------------------------------|--|--|
| T<br>E | Check off ( $$ ) each step as it is completed. Boxes have been provided for this purpose under each step number.                                                                        |                                                                                                    |  |  |
| P<br># | IF THIS PROCEDURE FAILS, CONTACT MY ORACLE SUPPORTAND ASK FOR UPGRADE ASSISTANCE.                                                                                                    |                                                                                                    |  |  |
| 1.     | Log in to the VM as the<br>root ("or a user name                                                                                                    | the VM as the       Login: root("or a user name that has same access privileges")         a user name       password: <password></password>                                                                                              |  |  |
|        | that has same access<br>privileges") user as<br>mentioned in Table 5 row<br>5.                                                                                                    |                                                                                                    |  |  |
| 2.     | Verify that EAGLE QS                                                                                                    | # rpm -qa   grep -i eagleqs                                                                                                    |  |  |
|        | is install on vivi.                                                                                                    | Output should be as follow:                                                                                                    |  |  |
|        |                                                                                                    | eagleqs-1-1.3.x86_64                                                                                                    |  |  |
| 3.     | Uninstall EAGLE QS<br>RPM by issuing the<br>given command.<br>Note: Before uninstall<br>Query server customer<br>needs to close all the<br>sessions of the software<br>that are active. | <ul> <li># rpm -e eagleqs-1-1.3.x86_64</li> <li>Waiting for mysqlapp to stop. done</li> <li>Waiting for mysqlascii to stop. done</li> <li>Waiting for mysqlpdb to stop. done</li> <li>INFO: EAGLE QS UNINSTALLED SUCCESSFULLY</li> </ul> |  |  |
|        | Note: Uninstalling Query<br>server will remove the<br>users/group created by<br>Software.                                                                                               |                                                                                                    |  |  |
| 4.     | Uninstallation complete.                                                                                                    | This procedure is complete.                                                                                                    |  |  |

# APPENDIX F. SWOPS SIGN OFF.

| Test<br>Case | Description of Failures and/or Issues.<br>Any CSR's / RMA's issued during<br>Acceptance. Discrepancy | Resolution and SWOPS<br>Engineer Responsible | Resolution<br>Date: |
|--------------|----------------------------------------------------------------------------------------------------|----------------------------------------------|---------------------|
|              |                                                                                                    |                                              |                     |
|              |                                                                                                    |                                              |                     |
|              |                                                                                                    |                                              |                     |
|              |                                                                                                    |                                              |                     |
|              |                                                                                                    |                                              |                     |
|              |                                                                                                    |                                              |                     |
|              |                                                                                                    |                                              |                     |
|              |                                                                                                    |                                              |                     |
|              |                                                                                                    |                                              |                     |
|              |                                                                                                    |                                              |                     |
|              |                                                                                                    |                                              |                     |
|              |                                                                                                    |                                              |                     |
|              |                                                                                                    |                                              |                     |
|              |                                                                                                    |                                              |                     |
|              |                                                                                                    |                                              |                     |
|              |                                                                                                    |                                              |                     |
|              |                                                                                                    |                                              |                     |
|              |                                                                                                    |                                              |                     |
|              |                                                                                                    |                                              |                     |
|              |                                                                                                    |                                              |                     |
|              |                                                                                                    |                                              |                     |
|              |                                                                                                    |                                              |                     |
|              |                                                                                                    |                                              |                     |
|              |                                                                                                    |                                              |                     |

# **Discrepancy List**

## **APPENDIX G. CUSTOMER SIGN OFF**

## Sign-Off Record

#### \*\*\* Please review this entire document. \*\*\*

This is to certify that all steps required for the upgrade successfully completed without failure.

Sign your name, showing approval of this procedure, and email this page and the above completed Table to Tekelec, email: upgrades@tekelec.com.

| Customer: Company Name: | Date:  |
|-------------------------|--------|
| Site: Location:         |        |
| Customer :(Print)       | Phone: |
|                         | Fax:   |

Start Date: \_\_\_\_\_

Completion Date: \_\_\_\_\_

This procedure has been approved by the undersigned. Any deviations from this procedure must be approved by both Oracle and the customer representative. A copy of this page should be given to the customer for their records. The SWOPS supervisor will also maintain a signed copy of this completion for future reference.

Oracle Signature: \_\_\_\_\_ Date: \_\_\_\_\_

Customer Signature: \_\_\_\_\_ Date: \_\_\_\_\_

# APPENDIX H. MY ORACLE SUPPORT

My Oracle Support (<u>https://support.oracle.com</u>) is your initial point of contact for all product support and training needs. A representative at Customer Access Support can assist you with My Oracle Support registration.

Call the Customer Access Support main number at 1-800-223-1711 (toll-free in the US), or call the Oracle Support hotline for your local country from the list at <u>http://www.oracle.com/us/support/contact/index.html</u>. When calling, make the selections in the sequence shown below on the Support telephone menu:

- For Technical issues such as creating a new Service Request (SR), select 1.
- For Non-technical issues such as registration or assistance with My Oracle Support, select **2**.
- For Hardware, Networking and Solaris Operating System Support, select **3**.

You are connected to a live agent who can assist you with My Oracle Support registration and opening a support ticket.

My Oracle Support is available 24 hours a day, 7 days a week, 365 days a year.